## 山东省政府采购网上商城

# 供应商承诺入驻操作手册

2022年4月

目录

| 1. | 用户登  | ·录     | 3  |
|----|------|--------|----|
|    | 1.1. | 进入网站   | 3  |
|    | 1.2. | 商城登录   | 4  |
|    | 1.3. | 进入后台管理 | 5  |
| 2. | 申请承  | 承诺入驻   | 6  |
|    | 2.1. | 入驻承诺   | 8  |
|    | 2.2. | 企业声明   | 8  |
|    | 2.3. | 基本信息维护 | 9  |
| 3. | 供应商  | 商角色管理  | 11 |
|    | 3.1. | 角色维护   | 11 |
|    | 3.2. | 角色维护进程 | 28 |
| 4. | 基本信  | 言息管理   | 29 |

### 1. 用户登录

### 1.1. 进入网站

输入网址 http://www.ccgp-shandong.gov.cn/sdgp2017/site/index.jsp 进入中国 山东政府采购网,点击【网上商城】,进入商城首页;或直接输入 http://ggzyjyzx.shandong.gov.cn/wssc/sdszfcg/进入网上商城。

注意:供应商账号需要在中国山东政府采购网注册【步骤:打开中国山东政 府采购网(http://www.ccgp-shandong.gov.cn/),点击网站首页右侧"供应商注册" 栏目进行注册,获取用户名和密码】,网上商城账号密码与中国山东政府采购网 账号密码一致,如需修改账号密码,或忘记密码找回,请到山东省政府采购信息 公开平台系统中操作,网上商城不提供账号密码修改或找回的功能。

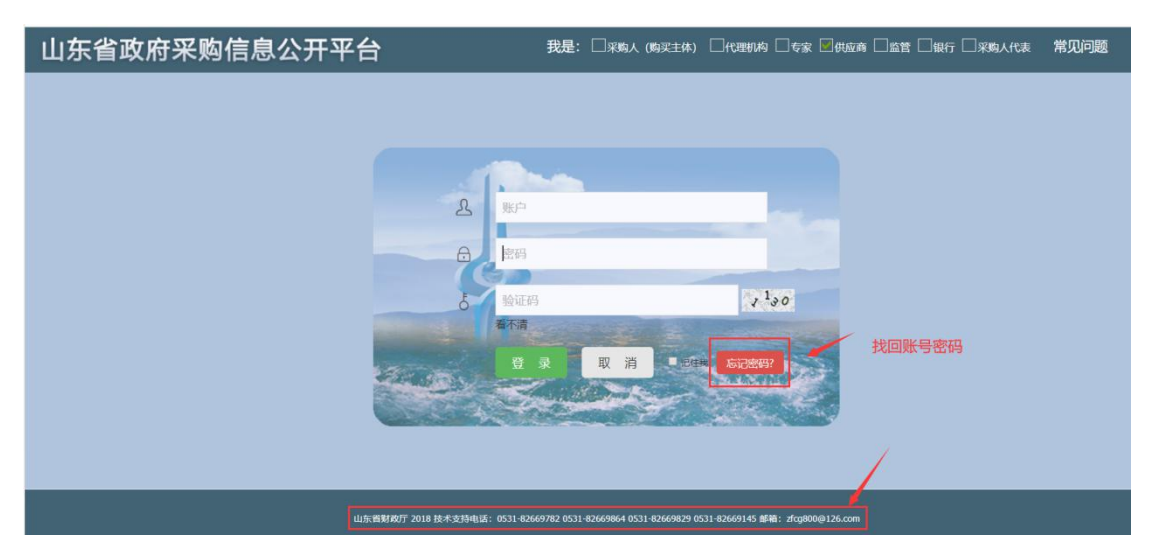

图 1 账号密码找回

| 中国山东政府祭祭内       ● ● ● ● ● ● ● ● ● ● ● ● ● ● ● ● ● ● ●                                                                                                    |  |
|----------------------------------------------------------------------------------------------------|--|
| 首页     政策法规     购买服务     信息公开     办事指南     系统登录       ●     通知公告     更多>>     具     用户登录                                                                                                    |  |
|                                                                                                    |  |
|                                                                                                    |  |
| <ul> <li>山东省财政厅关于优化集中采购机制的通知</li> <li>2021-01-07</li> <li>财政部、工业和信息化部有关负责人就印发《政府采购促进中小企业发展管</li> <li>2021-01-07</li> </ul>                                                                   |  |
| <ul> <li>关于印发《政府采购促进中小企业发展管理办法》的通知</li> <li>关于法律服务定点征集入社有关事项的通知</li> <li>2021-01-5</li> <li>20-012-31</li> <li>代理机构备案</li> </ul>                                                             |  |
| ● 关于发布政府采购指引的通知 2020-12-31 <b>供应商注册</b>                                                                                                    |  |
| 回 项目信息公开<br>当時公开 以下信息由深阔人或采购代證明地交告。信息的真实性、准确性、完整性由深阔人或采购代證明地交告。<br>省級信息公开 憲向公开 采购公告 单一来源 更正公告 结果公告 台湾公示 遊牧公示<br>したった本記、山ヶ小の世生学会告知法ののなど大き、方式のなど大き、「第二日」<br>したった本記、山ヶ小の世生学会告知法のなど大き、大部分目前の1000 |  |
| 【山东省へ歩】山东省反成例注例的点面为公开中心失望至村今年久央配差区域表形以道…     2021-01-10       【山东省立委院医疗设备采购公开招标公告     2021-01-10       【山东省本级】齐鲁工业大学科研仪器设备采购项目(重新招标)竞争性磋商公告     2021-01-07                                   |  |

图 2 网上商城入口

1.2. 商城登录

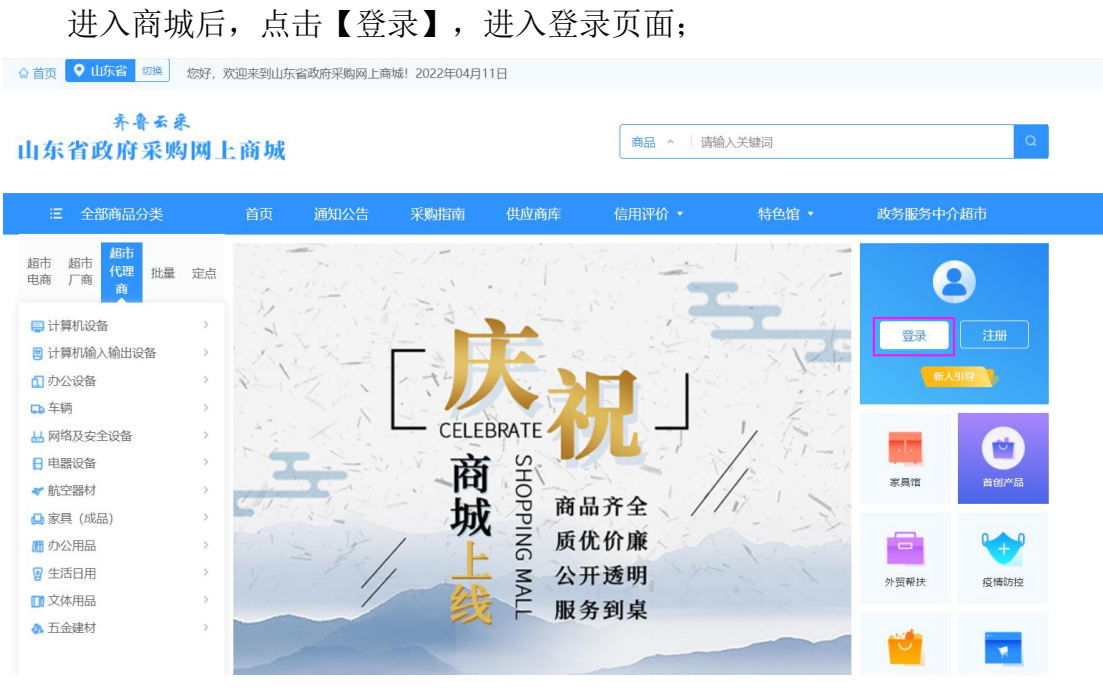

图 3 选择角色登录

| 需先               | 用账号密码登录账号,绑定CA之后,在用CA登录                               |  |
|------------------|-------------------------------------------------------|--|
| 身份选择供应商          | 账号密码登录 CA登录                                           |  |
|                  | 身份选择供应商 ✓ ▲ 用户名/手机/邮箱                                 |  |
|                  | <ul> <li>▲ 密码</li> <li>验证码</li> <li>▲ 次本之休</li> </ul> |  |
| 账号密码和山东省政府采购网的一致 | □ 记住用户名 立即注册                                          |  |
|                  | 登录                                                    |  |
|                  | 半台帮助:供应商操作手册卜载                                        |  |

进入登录页面后,身份选择供应商登录,输入账号密码即可进入网上商城。

图 4 登录界面

1.3. 进入后台管理

供应商在登录状态下,点击【进入后台管理】即可进入商城后台。

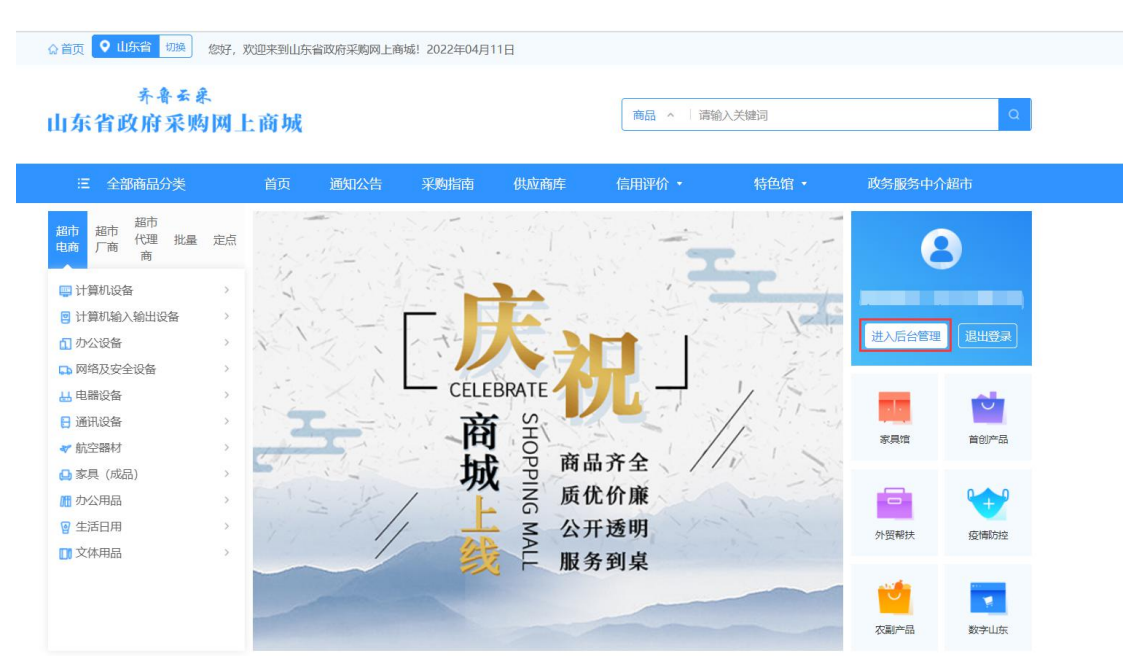

图 5 进入后台管理

### 2. 申请承诺入驻

供应商登录之后,点击【进入后台管理】即可进入后台界面,未申请过入驻 商城的供应商,登陆商城后,后台管理部分只有【供应商入驻】页面,如已申请 过商城入驻,后台内容则会根据供应商的分类分别显示,包含【网上超市】【定 点采购】【合同管理】。

新入驻的供应商查看齐鲁云采网上商城入驻承诺书之后,勾选"我司符合上 述条款",点击"查阅不当行为清单",阅读完成后点击承诺进入下一页面。

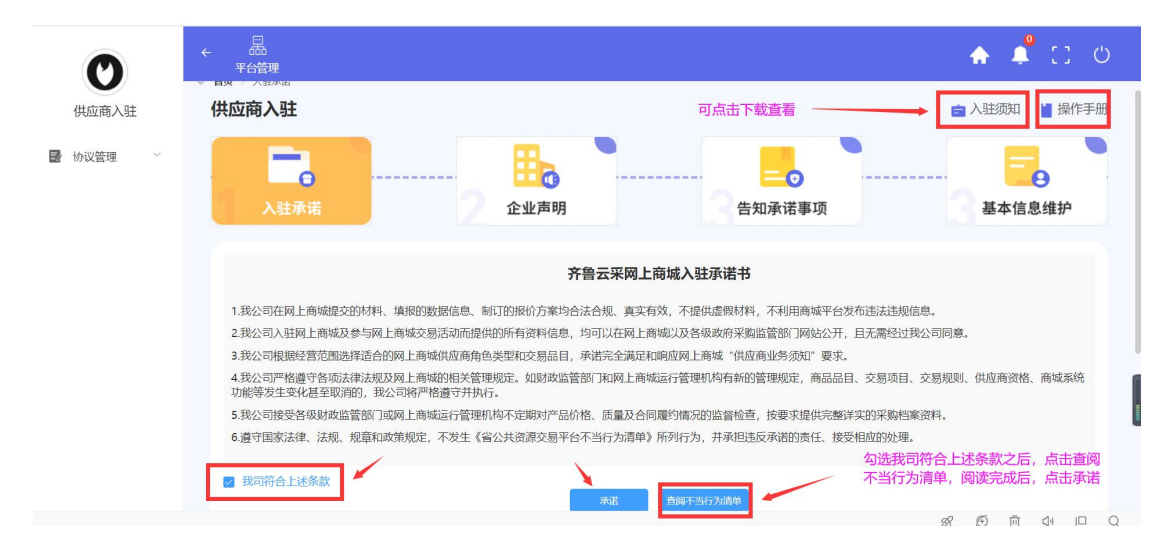

图 6-1 后台页面

|   |              | 失信行为清单                                                                                                    |  |
|---|--------------|----------------------------------------------------------------------------------------------------|--|
| 5 | 不履行中标人义务     | <ol> <li>中标人无止当生田小与田砂八月上日門</li> <li>中标人在签订合同时向招标人提出附加条件</li> <li>中标人不按招标文件要求提交履约保证金</li> <li>中标人不按与招标人订立的合同履行义务</li> <li>中标人违规将中标项目的全部或部分主体、关键性工作转包或分包给他人</li> </ol> |  |
| 6 | 违反交易现场<br>规定 | <ol> <li>寻衅滋事,干扰开标、评标现场秩序</li> <li>未经允许擅自进入评标区或私下与评标专家或招标人(招标代理机构)接触</li> </ol>                                                                                      |  |
| 7 | 其他           | <ol> <li>1. 开标后在投标有效期内撤回其投标</li> <li>2. 不按规定解密投标文件</li> </ol>                                                                                                    |  |
|   |              | (三) 评标专家                                                                                                    |  |

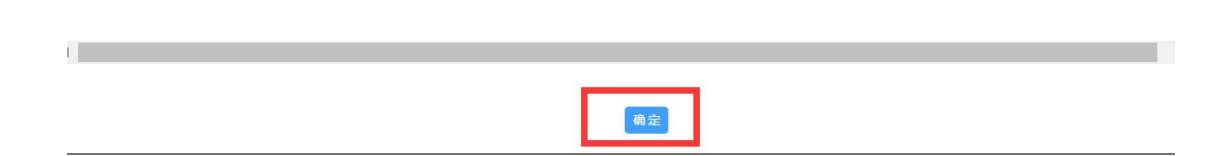

图 6-2 失信行为清单阅读页面

### 2.1. 入驻承诺

供应商进入申请入驻页面,首先需勾选商城入驻承诺:

| Ø          |                                                                                                    |   |
|------------|----------------------------------------------------------------------------------------------------|---|
| 供应商测试      | 供应商入驻 💼 入驻须知 🎽 操作手册                                                                                                    | ^ |
| 🛃 协议管理 🗸 🖍 | 入驻承诺          二の         二の         三の          三の         基本信息维护                                                                                                    |   |
|            | 齐鲁云采网上商城入驻承诺书                                                                                                    |   |
|            | <ol> <li>1.我公司在网上商城建交的材料、填税的数据信息、制订的股价方案均合法合规、真实有效,不提供虚数材料,不利用商城平台发布违法违规信息。</li> <li>2.我公司入驻网上商城及参与网上商城交易活动而提供的所有资料信息,均可以在网上商城以及各级政府采购监管部门网站公开,且无需经过我公司问意。</li> <li>3.我公司根据经营范围选择适合的网上商城供应商角色类型和交易品目,承诺完全满足和响应网上商城"供应商业务须知"要求。</li> <li>4.我公司严格遵守经项法律法规双网上商城知用关管理规定,如财政监管部门和网上商城运行管理机构有新的管理规定,商品品目、交易项目、交易项则、供应商资格、商城系统加偿等发生变化超至取消的,我公司将严格遵守开执行。</li> <li>5.我公司按受各级财政监管部门或网上商城运行管理机构不定即对产品价格,质量及合同履约情况的监管检查,按要求提供完整详实的采购档案资料。</li> <li>6.遵守国家法律、法规、规章和政策规定,不发生《省公共资源交易平台不当行为清单》所列行为,并承担违反承诺的责任、接受响应的处理。</li> </ol> |   |
| ~          | ■ 我司符合上述条款<br>承諾<br>倉與不当行力講单                                                                                                    |   |

图 7 入驻承诺

### 2.2. 企业声明

进入网上供应商企业声明页面,需要选择企业类型一企业是否属于民营企业 一一企业是否属于高新技术企业等基本操作。

| 入驻承诺                                                                                             | 企业声明 告知承诺事项 基本信息组                                                                                                    |
|--------------------------------------------------------------------------------------------------|----------------------------------------------------------------------------------------------------|
| 中小企业                                                                                             | 可下载宣看所属企业类型                                                                                                    |
| 1.根据《工业和信息化部、国家》                                                                                 | 共興和政調査長会、教政部決于印史中小企业処理局が規定的運転)(工作部時企业(2011)300号)規定的部分局が、本公司为 小型企业 🔨                                                                                                    |
| 个体工商户 (自然人)                                                                                      |                                                                                                    |
| 2.本公司 不属于                                                                                        | ◇ 个体工商户(自然人)。根据(中华人民共和国民法典)规定,自然人从事工购经营,经济注意户。                                                                                                    |
| 民营企业                                                                                             |                                                                                                    |
|                                                                                                  |                                                                                                    |
| 3.本公司 属于                                                                                         | ✓ 民業企业、民業企业長相時了面有投资及面有投资、量年经济、外海和撤销台商投资及其投稿的经济相归。                                                                                                    |
| 3.本公司 属于 高新技术企业                                                                                  | ✓ 民富企业。民富企业影响す了医有投资风压有控制、量体经济、外南和考察台南投资双其空船的经济相风。                                                                                                    |
| <ol> <li>3.本公司 属于</li> <li>高新技术企业</li> <li>4.本公司 不属于</li> </ol>                                  | 平置企业、民营企业是编制了面有技巧及面有技巧、外带印刷度台销技巧及其合物的进行和研究 新研究并在4000年代的一个方式用的公式和分析的公式用技术企业公式相关 不会业、 根据(高利技术企业公式管理内)(法), 质具编码相关并企业公式管理内局预发的有效期内公式用技术企业运机。                                                     |
| 3.本公司 属于<br>高新技术企业<br>4.本公司 不属于<br>外贸企业                                                          | 平 民黨企业、民黨企业是编称了医有性的双互相性限、操作经济、外南印刷黄白南性的双利分配的经济相同、 平 高频技术企业、根据(高频技术企业从主管理的法), 病具偏高频技术企业从主管理的构成分的有效期待必须称较为有效期待必须的技术企业还在、                                                                       |
| <ol> <li>3.本公司 属子</li> <li>高新技术企业</li> <li>4.本公司 不属子</li> <li>外贸企业</li> <li>5.本公司 不属子</li> </ol> | ◇ 民業企业、民業企业基準等了医有性的及医有性的、集体化活、外有印刷集合有性的及其社能的性外相称、<br>新用技术企业、相撲(高相技术企业以主管理力な)、原具编码相技术企业以主管理和内部历知有效两种公司编相技术企业区书、<br>◇ 外気企业、声明为外质企业的、原在而外部功外预易起营业需要的实行已应用系统(https://ecms.mot.com.gov.cn/) 解放登记。 |

图 8 企业声明信息页面

### 2.3. 告知承诺事项

进入供应商告知承诺事项页面,需要选择证明事项名称,此处仅选择第6 项【营业执照】即可,点击下一步。

|            | 注實平                 | 4日对下列内最近的重适能行物加强速制。 考                       | *************************************                                      | <b>告知承诺事项</b>      | <b>体济用你切承销制、交易主体有约<sup>22</sup>面的不会信</b> | 10-2501年在午春代出走图承让崇福形约,在信用地发射不远用语。 |
|------------|---------------------|---------------------------------------------|----------------------------------------------------------------------------|--------------------|------------------------------------------|-----------------------------------|
| 封扣承<br>改系统 | 诺制。<br>选择采用<br>无法即时 | 明告知承诺制且线上核查无误的交易主体,无<br>反馈核查结果的,交易主体则须按公共服务 | [壽再提供相关证明財料或作出书面承诺; 未通过线上核查或不认同线上<br>都项力理要求提供证明材料。                         | 核畫結果的交易主体,须在相关公共服务 | 事项规定时限前提供证明材料,若无法按时提供。                   | 當平台將將止力理相关公共服务事项。因技术支持或其他不可抗      |
|            | 序号                  | 证明申硕名称                                      | 涉及的政务服务审项名称及编码                                                             | 原开员单位              | 板直方式                                     | 备注                                |
|            | 1                   | 图疗机构执业许可征                                   | 的補養中采购平台开户 (图疗机构)                                                          | 卫生健康行政部门           | 线上核查                                     | 适用于暂内发证主体                         |
|            | 2                   | 商品生产许可证                                     | 箭品集中采购 (全集中常量采购、产品挂网及信息变置)                                                 | 商品监督管理部门           | 线上核查                                     | 遥用于智内发证主体                         |
|            | 3                   | 和品经营许可证                                     | 約品集中采购(金集中带型采购、产品排网及信息支更)                                                  | 药品监督管理部门           | 线上核查                                     | 适用于循内发证主体                         |
|            | 4                   | 第一类医疗器械生产器震先证                               | 医用荆材集中采购 (含集中等量采购、产品任网及信息交通)                                               | 药品监督管理部门           | 线上标查                                     | 适用于雷内发证主体                         |
|            | 5                   | 第二类医疗器械经营备素凭证                               | 医用耗材集中采购 (含集中带量采购、产品独同及信息变置)                                               | 药品給督管理部门           | 线上核查                                     | 這用于誓内发证主体                         |
|            | 6                   | 骤让执照                                        | 1.政府将称。同上時城的回南(投稿人)首相审核<br>2.的城寨中将将平台开户(全型)<br>1.的城寨中将将(金黄中中型将称,产品经可及位意识语) | 市场监督管理部门           | 统上标度                                     | 這時子全國包閣內主体                        |
| 2          | _                   |                                             |                                                                            |                    |                                          |                                   |

### 2.4. 基本信息维护

为提高入驻效率,减少录入工作量,齐鲁云采网上商城已对接市场监管局 电子营业执照管理系统,请已在市场监管局注册并获得营业执照的供应商登录 微信小程序"电子营业执照",完成实名认证获得授权后,将出示证照中的八 位随机码输入下方,自动导入电子营业执照信息,具体获取8位随机码的操作 可点击【下载操作说明】进行参考。

注:事业法人、社团组织、民办非企业、律师事务所等不在市场监管局注册 的组织,无法获取电子营业执照信息,请点击"忽略此步",需手动上传营业执 照。

| 八位随机码                          | 营业执照事项告知承诺                     | 可下载操作说明,<br>查看操作步骤    |
|--------------------------------|--------------------------------|-----------------------|
|                                | 時等不在市场监管局注册的组织、无法获取电子营业执照信息、请告 | ± "手动上传",<br>□【法试计》、□ |
| ● 用支付宝日日,进入小唱序<br>用支付宝日日,进入小唱序 | 日微信扫一扫,进入小程序                   | 日本                    |
|                                | 手动上传 输认                        |                       |

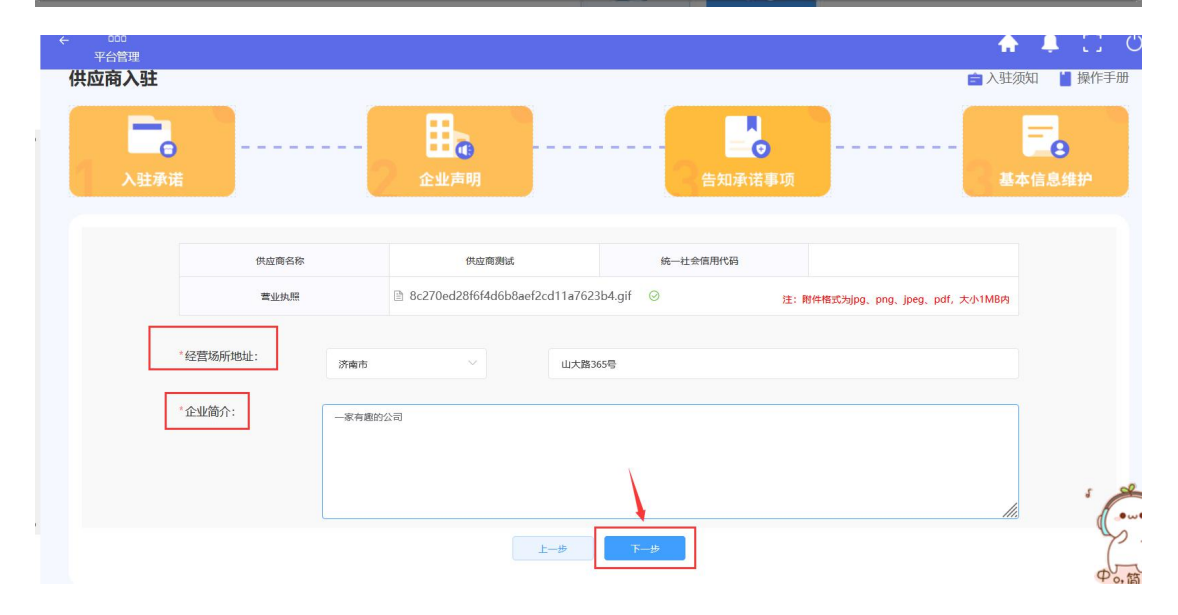

图 9 供应商基本信息页面

| ← 四<br>平台管理  | <ul> <li>您已成功入驻!请完善其它信息</li> </ul> | ×           | <b>^</b>                     | <b>Д</b> С Ф      |
|--------------|------------------------------------|-------------|------------------------------|-------------------|
| 供应商入驻        |                                    |             | <b>會</b> 入驻领                 | 邸山 🎽 操作手册         |
| <b>入</b> 驻承诺 |                                    | <br>告知承诺事项  |                              | <b>二</b><br>本信息维护 |
| 供应商名称        | 供应商测试                              | 统一社会信用代码    |                              |                   |
| 营业执照         | 8c270ed28f6f4d6b8aef2cd11a7623     | b4.gif ⊘ 注: | 附件格式为jpg、png、jpeg、pdf,大小1MB内 |                   |
| "经营场所地址:济南市  | ∨ 山大路36                            | 55号         |                              |                   |
| "企业简介: 一家有趣的 | 42m                                |             | lin                          |                   |
|              | 上一步                                | 下一步         |                              |                   |

图 10 入驻成功提示页面

| Ø           | ←<br><del>K</del><br><del>¥</del><br><del>¥</del><br><del>G</del><br><del>K</del><br><del>K</del><br><del>K</del><br><del>K</del><br><del>K</del><br><del>K</del><br><del>K</del><br><del>K</del> | ٨ | <b>0</b> | 0 | Ċ |
|-------------|----------------------------------------------------------------------------------------------------|---|----------|---|---|
| 青岛供应商       |                                                                                                    |   |          |   |   |
| ★ 基本信息管理 ~  |                                                                                                    |   |          |   |   |
| ■ 协议管理 ~    | 供应商入驻成功后,需继续完善信息                                                                                                    |   |          |   |   |
| ★ 供应商角色管理 ~ |                                                                                                    |   |          |   |   |
|             |                                                                                                    |   |          |   |   |
|             |                                                                                                    |   |          |   |   |
|             |                                                                                                    |   |          |   |   |
|             |                                                                                                    |   |          |   |   |
|             |                                                                                                    |   |          |   |   |
|             |                                                                                                    |   |          |   |   |

图 11 入驻成功后台页面

### 3. 供应商角色管理

### 3.1. 角色维护

进入角色维护页面,供应商可按照自己的角色类型对应维护【超市厂商】 【代理商】【超市电商】【定点供应商】的角色。

| O                                                      | ←                       | 🛧 🗳 🖸 ୯      |
|--------------------------------------------------------|-------------------------|--------------|
| 青岛供应商                                                  | ○ 首页 > 商城角色進印           |              |
| ★ 基本信息管理 ~                                             | 超市厂商 厂商授权代理商 超市电商 定点供应商 | 生效角色及品目情况 >> |
| ■ 协议管理 👋                                               | 您尚未申请该角色类型!立即申请         |              |
| <ul><li>★ 供应商角色管理<sup>^</sup></li><li>◆ 角色维护</li></ul> | 按照供应商类型,对应申请角色          |              |
| ◇ 维护进程                                                 |                         |              |
|                                                        |                         |              |
|                                                        |                         |              |
|                                                        |                         |              |
|                                                        |                         |              |

#### 图 12 商城角色维护页面

### 3.1.1. 超市厂商

1.点击立即申请,供应商须查看超市厂商入驻须知,如下图所示:

|   | Ø        | <ul> <li>         ・ 量         ・ 子会理理         ・ 子会理理         ・ 子会理理         ・ ・ ・ ・ ・ ・ ・ ・ ・ ・ ・ ・ ・ ・ ・</li></ul>                                 |  |  |
|---|----------|----------------------------------------------------------------------------------------------------|--|--|
|   | 青岛供应商    | ◎ <b>前页</b> > 開始角色細胞                                                                                                    |  |  |
| * | 基本信息管理   | 脚位下音     丁角授択代理商                                                                                                    |  |  |
| 8 | 协议管理     | 超市厂商入驻否知                                                                                                    |  |  |
| * | 供应商角色管理~ |                                                                                                    |  |  |
| < | 角色维护     | 网上唐城初建而于小额是用货物换品目光物,超布采购供应商分为厂商、厂商授权代理商、电商三种类型。其中,超市厂商是摊主产物遗符合国家或行业标量要求商品的供应商,厂商入驻网上等域。可上采销售本企业<br>生生物通常中目。中市可以增加证率物处理                             |  |  |
|   |          | 그 해요리에요. 아니지???(\umbda hubble).<br>- 또 환자중맛?                                                                                                    |  |  |
|   | 维护进程     | 1.供应南烦为齐鲁云采山东政府采购网上南域品目产品制造厂商。每个品目下同一个品牌产品只允许一个厂南申请入驻。                                                                                             |  |  |
|   |          | 2.供应商自行选择确定可提供产品的超市品目,如确定的超市品目同时为商城批量集中采购品目,按批量集中采购数量归集区间折扣率表(见附件1)的要求,填积对应的折扣优惠。                                                                  |  |  |
|   |          | 3」「商技照网上商城超市厂商品目范围要求,向网上商城提供本企业生产制造的在售产品,按照网上商城规定的格式标准要求,录入产品参数、价格、质保、售后服务等信息,并向山东省全省范围内政府部门、单位提供标准                                                |  |  |
|   |          | 統一的供技服务,不得以任何理由,对不同区域实行差别待遇或限制销售。                                                                                                    |  |  |
|   |          | 4、厂商应当给予政府采购价格优惠,所有在网上商域上架产品价格应当低于厂商官方网站售价且不高于同期市场平均价格,提供批量集中采购品目产品的供应商,按照批量集中采购数量归集区间,在超市价格基础上,再给予                                                |  |  |
|   |          | 相应的好印代惠。车辆品目网上商城价格应当周归除全部国家或地方补贴后的政府采购优惠价格(会增编税),且不得离于同期山东省全省范围内的市场最低零售价格。                                                                         |  |  |
|   |          | 5.厂商的上架产品在特定时间举办的市场促制活动或实施的优惠政策,同样适用于网上商城。                                                                                                    |  |  |
|   |          | 6」「南如确定提供的产品品是操作系统、办公软件、杂毒软件按照管理集线等通用软件产品。其在网上南域上架产品规格型号项与央采正版软件平台在售产品一致,且价格不得离于央采正版软件平台价格,同时确保在央                                                  |  |  |
|   |          | 米半的的产品和的情况主要说到,于外生作目内在古典域的发展和。                                                                                                    |  |  |
|   |          | 1.) 限性與上层機械的機械因素是因素的透射性物量。符合目的相关广型以和小从全線行動型型型型通用分子管置物量。合法相量、與一层集、全新性品、與一层集、符合国家二型以降,外行目表以附并用以降。<br>0. 「本地工具」と其他開始的全局呈示力的可能的出现以目の主要用。               |  |  |
|   |          | の) 開始(住宅地)正確保護性型は関係)市大切(古地)後期)で最高目に通知)、歴発特(行口論が現在的1回2000(WI工程93 \TBB) 高品/WEUT7)。 取得市地)建築時で最高目が、大大工作及1日時)「西品/V将未被自自)得単型)置料)(201年(2013)<br>10日、小学学習家 |  |  |
|   |          | 17年)从目前通常,以为以后期期间进行进步。<br>0 [本本效] 本式相關的第二目前建立各目的現在各部結准會提拔指導用 後路 了湿油酱油描述很出根据实白影響会转 於找 实方 交场 医间 使用现在使准备 进马拉斯格兰 机曲量银生态用 古时附用部 缔约                      |  |  |
|   |          |                                                                                                    |  |  |
|   |          | 1.厂商在网上商城进供的产品风冲胡融质模型,质模型商主和单位收货输收合格之日却开始计量,质模型不得低于国家规定,行业通用软件以及原厂标准,质模型内,应急费提供产品出厂时配置的软件系统的开始,更新被                                                 |  |  |
|   |          |                                                                                                    |  |  |

图 13 超市厂商入驻须知查看

2.点击下一步,供应商可选择自己的销售品目与品牌,选择是否自行销售,

#### 如下图所示:

注:如自己的品牌不在待选的品牌库中,可电话联系 0531-83193378,增加品牌。

| ◎ 首页 〉 商城角色维护 |                                                                                                    |        |
|---------------|----------------------------------------------------------------------------------------------------|--------|
| 超市厂商          | 代理商 超市电商 定点供应商                                                                                            | 生效動色及長 |
|               | 品目品牌维护                                                                                                    |        |
| 销售品目:         | 医用口罩 防护服 隔离衣                                                                                              |        |
| 品牌:           | 调输入关键问                                                                                                    |        |
| 是否自行销售:       | <ul> <li>②注:如果品牌不在当前品牌库中请联系0531-83193376增加。</li> <li>夏 ● 香</li> <li>③注:自行销售为厂商自己无需申请代理商即可销售商品。</li> </ul> |        |

#### 图 14 超市厂商品目品牌申请页面

3.点击下一步,若厂商所选择销售品目涉及资质审核,则需根据提示上传对 应的资质材料,鼠标可放到资质名称旁边的? 查看资质的详细说明。

目前隔离衣、防护服、医用口罩已开通接口自动在线核查资质信息,反馈资 质核查结果。如核查成功,则视为已上传相关资质文件并进行后续人工审核,如 核查不成功,供应商手动上传资质进行人工审核。厂商的隔离衣品目需要:第一 类医疗器械生产备案凭证;电商的医用口罩/防护服品目需要:第二类医疗器械 经营备案凭证。

其中:标注\*的资质必传,未标注\*的资质非必传,如下图所示:

注: 厂商须依次点击每个品目进行资质上传以及资质有效期的完善。

|                                                                         |                                                                                                    | 资质资格及合同履行                                                                                                    | 能力信息维护                                                                                                    |                                                                                                    |
|-------------------------------------------------------------------------|----------------------------------------------------------------------------------------------------|----------------------------------------------------------------------------------------------------|----------------------------------------------------------------------------------------------------|----------------------------------------------------------------------------------------------------|
| 「下品目涉及生                                                                 | E产或经营许可,如销售请按要求上传者                                                                                                    | 与关材料                                                                                                    |                                                                                                    |                                                                                                    |
|                                                                         |                                                                                                    |                                                                                                    |                                                                                                    |                                                                                                    |
| 開口罩                                                                     | 防护服隔高衣                                                                                                    |                                                                                                    |                                                                                                    |                                                                                                    |
|                                                                         |                                                                                                    |                                                                                                    |                                                                                                    |                                                                                                    |
| E:供应商可目行<br>=动上传资质进                                                     | 行勾选承诺品目对应的资质资格,勾选》<br>进行人工审核。 厂商的隔离衣品目需要:                                                                                                    | 后点击保存,商城条统将通过接口目动在线核查资质信息,反<br>: 第一类医疗器械生产备案凭证; 电商的医用口罩/防护服品目<br>                                                                                                  | 馈资质核查结果。 如核查成功,则视为已上传相关资质<br>1需要:第二类医疗器械经营备案凭证<br>                                                            | 5又件并进行后续人工审核,如核查不成功,*                                                                                                    |
| ] 医疗机构执                                                                 | 业许可证 📃 药品生产许可证                                                                                                    | □ 药品经营许可证 □ 第一类医疗器械生产备案凭证                                                                                                    | ☑ 第二类医疗器械经营备案凭证                                                                                               |                                                                                                    |
|                                                                         |                                                                                                    |                                                                                                    |                                                                                                    |                                                                                                    |
| 8.质溶格                                                                   |                                                                                                    |                                                                                                    |                                                                                                    |                                                                                                    |
| *生产商具有                                                                  | 第二类医疗器械产品注册证和第二类医疗器械                                                                                                    | 性产许可证 		 供应商已通过接口资质信息核验                                                                                                    |                                                                                                    | 注: 附件格式为jpeg、jpg、png、pdf,大小                                                                                                    |
| 新增                                                                      | 文件名称                                                                                                    | 上传文件                                                                                                    | 资质有效期 ❷                                                                                                    | 操作                                                                                                    |
|                                                                         |                                                                                                    | 上传附件                                                                                                    | 1 选择日期                                                                                                    | 操作 🔻                                                                                                    |
|                                                                         |                                                                                                    |                                                                                                    |                                                                                                    |                                                                                                    |
| 下品目涉及生)                                                                 | 产或经营许可, 如销售清按要求上传有;                                                                                                    | <b>上→</b> ● <b>1</b>                                                                                                    | <u>و -</u>                                                                                                    |                                                                                                    |
| 下品目涉及生力                                                                 | 产或经营许可,如销售清按要求上传有;<br>历护致 展览大                                                                                                    | <b>上──</b> ● <b>1</b>                                                                                                    | <del>و</del> -                                                                                                |                                                                                                    |
|                                                                         | 产或经营许可,如销售清技要求上传有;<br>防护服 风鸟衣                                                                                                    | 上一步 <b>下</b><br>关材料<br>点击保存, 南城系统将通过堆口自动在线板重强质信息,反馈                                                                                                    |                                                                                                    | 2件并进行后续人工审核,如核查不成功,供超                                                                                                    |
| 下品目涉及生产<br>用口罩 展<br>供成商可自行<br>动上传资质进                                    | <ul> <li>デ成設置許可,如約售清技要求上传有</li> <li>防炉服</li> <li>(周島太)</li> <li>(内急承诺品目対应的透照资格。勾选局<br/>「売的隔高太品目需要:</li> <li>(外内可証、)の約点上デが可证</li> </ul>                                                                                                    | 上步 3<br>关材料<br>点击停存,商城系统构通过续口自动在线核查资质信息。反演<br>第一类感行器城生产备案凭证:电商的医用口罩/历护服品目罩<br>网络感觉指示证 3 第一类感疗器械生产备案凭证                                                              |                                                                                                    | 2件并进行后续人工审核。如核查不成功,供应                                                                                                    |
| 下品目涉及生力<br>司口至<br>供应商可自行<br>功上传资质进<br>医分子机构势力                           | 产或経営许可、如納售満按要求上传有<br>防护設                                                                                                    | 上一步 3<br>关材料<br>点击保存,商城系统将通过接口自动在线核查资质信息,反债<br>第一类是疗器械上广备案先证:电商的使用口罩/历炉根品目罩<br>6 药品经营作可证 图 第一类&疗器械上广备案先证                                                           | 29<br>资质核遗结果。如核遗成功,则视为已上传相关资源文<br>要:第二类运行器械经营备案凭证<br>2 第二类发行器械经营备案凭证                                          | 2件并进行后续人工审核,如极直不成功,供应                                                                                                    |
| 下品目渉及生が<br>用口運 8<br>供应商可自行<br>助上传资历进<br>変介の時期                           | 产或经营许可,如物售清技要求上传有;<br>防护服                                                                                                    | 上一步<br>美材料<br>這击保存,商城縣統构通过操口自动在线板畫资质信息,反馈<br>第一类感疗器械工产备案先证:电师的使用口罩/历炉服品量器<br>————————————————————————————————————                                                  | 2000<br>资质核查结果。如核查成功,则视为已上传相关资源文<br>要:第二类运行器械经营备案凭证<br>1. 第二类变行器械经营备案凭证                                       | 2件并进行后续人工审核,如核查不成功,供近                                                                                                    |
| 下品目涉及生了<br>明口室 第<br>供应應可自行<br>助上传资质进<br>度行机构执引<br>质资格<br>*生产简明授新        | 产或经营许可,如销售请按要求上传有3<br>防护服                                                                                                    | 上步 3<br>关材料<br>:点击停存,商城系统构通过梁口自动在线核查设质信息。反浇<br>第一类系介器械生产备案凭证:由商的医用口罩/历护服品目罩<br>                                                                                    | 29<br>资质核查结果,如核查成功,则视为已上传相关资质文<br>提:第二类图介部域经营备案凭证<br>21 第二类图介部域经营备案凭证                                         | (件并进行后续人工审核、如核查不成功、供应<br>注: 附件推动为ipeg, jpg, png, pdf, 大小1M                                                                                           |
| 下品目渉及生が<br>用口運 8<br>供成商可自行<br>助上传究质进<br>医分子のおおい<br>医辺格<br>*生产商申税課<br>新選 | 产或経費许可、如納售濃技要求上传有<br>防护設  ■の大<br>勾选未進品目対应的资质资格。勾选后<br>行人工単核、「●の消感者大品目要要:<br>此作可证 ● 約品生产件可证 ●<br>モー気販介解析产品質素先正 ● 供助同己<br>文件名称                                                                                                    | 上一步<br>美材料<br>点击保存,商城系统将通过集口自动在线核查资质信息,反提<br>第一类运行器就生产器来先证:电随的使用口罩/历护极品目需<br>可以出经型许可证<br>第一类及行器城生产新来先证<br>通过输口的烦恼能给<br><u>————————————————————————————————————</u> | 2 9<br>资质核查结果。如核查成功、则视为已上传相关资源文<br>要:第二类运行器械经营备案凭证<br>③ 第二类反行器械经营备案凭证<br>———————————————————————————————————— | 2件并进行后续人工审核,如板面不成功,供应<br>注: 图件相配Cbjpeg. jpg. png. pdf, 大小1M<br>遍作                                                                                    |
| 下品目涉及生)<br>明口運 (8<br>供应應可自行<br>助上传资质进<br>医分布机构状d<br>修 生产弯电振器<br>新聞      | 产或经营许可,如销售清技要求上传有:<br>防护服 展览之<br>勾选亲连品目对应的资质贸易。勾选后<br>行入工事核,厂商的隔离衣品目需要:<br>出许可证 图品生产许可证<br>= 一类面介器标产品做氧先正 ● 供助向已<br>文件名称                                                                                                    |                                                                                                    |                                                                                                    | C件并进行后续人工审核、如核查不成功、供应<br>注: 附件和CS如peg. Jpg. png. pdf, 大小1M<br>現作<br>取作 マ                                                                             |
| 下品目涉及生/<br>用口罩<br>供应商可自行动<br>工作资源标准<br>多方7100时如<br>新增<br>* 第一类医疗者       | <ul> <li>         中成總書許可,如約書遺技要求上传有5         振気         <ul> <li>             病の次             </li> <li>             か)逸歩進品目対应的波振変格。勾逸后             </li> <li>             が)の濃歩進品目対应的波振変格。勾逸后             </li> <li>             が)の濃歩進品目対应的波振変格。勾逸后             </li> </ul> </li> <li>             が)の濃歩進品目対应的波振変格。勾逸后         </li> <li>             が)の濃歩進品目対応的波振変格。勾逸后         </li> <li>             が)の濃く進品目対応の波振変格。             </li> </ul> <li>             が)の高なな目を要要:         <ul> <li>             が)の高なな目を要要:             </li>             が)の高なな目を要要:             </ul></li> <li>             が)がのに、             が)の高なな目を要要:         </li> <li>             が)がので、             が)の高なな目を要要:         </li> <li>             が)がので、             が)の高なな目を要要:         </li> <li>             が)がので、             が)ので、             が)ので、             が)ので、             が)ので、             な)ので、             が)ので、             が)ので、             が)ので、             が)ので、             が)ので、             が)ので、             が)ので、             が)ので、             が)ので、             が)ので、             が)ので、             が)ので、             が)ので、             が)ので、             のでの             ・</li> | 上市文件     上市文件     上市文件     上市文件     正規副時期     田田田田田田田田田田田田田田田田田田田田田田田田田田田田田田田田田                                                                                    |                                                                                                    | C件并进行后续人工审核、如校面不成功、供应<br>注: 開件相比为jpeg, jpg, png, pdf, 大小1M<br>度作<br>定行: ●<br>注: 問件相比为jpeg, jpg, png, pdf, 大小1M                                       |
| 下品目涉及生了<br>明口湮 8<br>供应商可自行<br>助上传资质进<br>医分子机构执付<br>新增<br>* 第一类运行副<br>新增 |                                                                                                    |                                                                                                    | ●<br>遊馬枝畫結果、如板畫成功、则极为已上作相关遊應文<br>業:第二英运行器械空音音楽氏证<br>● 第二英反行器械空音音楽氏证<br>● 第二英反行器械空音音楽氏证<br>● 第二英反行器械空音音楽氏证     | 2件并进行后续人工审核,如校查不成功,供加<br>注: 即件相配为jpeg, jpg, png, pdf, 大小1M<br>度作<br>定: 即件相配力jpeg, jpg, png, pdf, 大小1M<br>更作                                          |
| 下品目涉及生了<br>明口湮 8<br>供应商可自行<br>助上传资质进<br>医分子机构执引<br>感望格<br>*生广商申报<br>翻電  |                                                                                                    |                                                                                                    |                                                                                                    | 24井进行后续人工审核,如被查不成功,供加<br>注: 即件程55%peg, jpg, png, pdf, 大小1M<br>度作 マ<br>注: 即件程55%peg, jpg, png, pdf, 大小1M<br>度作 マ<br>注: 即件程55%peg, jpg, png, pdf, 大小1M |

图 15 资质资格及合同履行能力维护

若厂商所选择销售品目并未涉及资质审核,则直接进入代理商及批量集采折 扣率配置页面,如下图所示:

注: (1)如未选择批量集中采购内的销售品目,则只需为各品目配置代理商即 可,无需配置批量集采折扣率;

(2) 厂商选择自行销售的可无需分配代理商即可上架商品进行销售;若未勾选销售的需依次点击所申请入驻的每个末级品目,每个末级品目均要在【省本级】站点配置至少1个代理商(车辆品目除外)。

(3) 若在各区划分配不足1家代理商,则对应站点不能显示商品(车辆品

目除外)。

(4) 代理商列表内供选择的代理商均为已入驻商城的代理商。

(5) 厂商需依次点击所经营的区划进行分配代理商,所经营的各个区划需 各配置至少1个代理商(车辆品目除外),商品方可在当前站点显示。

| ● 首页 〉 際城角色進护       |       |                   |                    |           |          |             |       |
|---------------------|-------|-------------------|--------------------|-----------|----------|-------------|-------|
| <b>超市厂商</b> 厂商授权代理商 | 留市电商  | 定点供应商             |                    |           |          |             |       |
|                     |       |                   | 代理商及批量集采折排         | 口率配置      |          |             |       |
| ~ 货物                |       | 品牌代理商配置           |                    |           |          |             |       |
| ▽ 计算机设备及软件          |       | ◎ 添加              |                    |           |          |             |       |
| ✓ 计算机配件<br>计算机内存    |       | 序号                | 经营区划               | 代理商名称     | 统一社会     | 信用代码        | 操作    |
| - 计算机               |       |                   |                    |           |          |             |       |
| 台式一体机(集采)           |       |                   |                    |           | 暫无数据     |             |       |
|                     |       |                   |                    |           |          |             |       |
|                     |       |                   |                    |           |          |             |       |
|                     |       |                   |                    |           |          |             |       |
|                     |       |                   |                    |           |          |             |       |
|                     |       |                   |                    |           |          |             |       |
|                     |       |                   |                    |           |          |             |       |
|                     |       |                   |                    |           |          |             |       |
|                     |       |                   | 上一步 提交申            | 访         |          |             |       |
|                     |       |                   | _                  |           |          |             |       |
|                     |       |                   |                    |           |          |             |       |
|                     |       |                   |                    |           |          |             |       |
| 至营区划                | 已分配区  | 刻:                |                    |           |          |             |       |
| 省本级                 |       |                   |                    |           |          |             |       |
| ) 济南市               |       |                   |                    |           |          |             |       |
| _ 〒∞□□<br>_ 淄博市     |       |                   |                    |           |          |             |       |
| ○ 家庄市               | 代理商名称 | 代理商名称             | 统一社会信用代码           |           | <b>1</b> | IE          |       |
| ) 东营市               |       |                   |                    |           |          |             |       |
|                     | 注:若在各 | 区划分配不足1家代理商,      | 则对应站点不能显示商         | 品 (车辆除外)  |          |             |       |
| ) 济宁市               | 序号    | 代理商名称             | 统一社会信用代码           | 代理商所在地    | 联系人      | 联系电话        | 操作    |
| ○<br>〕 泰安市          | 13. 3 | 102040            |                    | 102.012.0 |          |             | 20011 |
| 威海市                 | 1     | 山东宏泰物业发展有限公       | 91370100267180434Y | 济南市       | 卢玉珠      | 1111111111  | 添加    |
|                     |       | PJ                |                    |           |          |             |       |
| ) 临沂市               | 2     | 济南祥酌物业管理有限公<br>—  | 913701137926025943 | 济南市       | 张秀娟      | 1111111111  | 添加    |
|                     |       | 司                 |                    |           |          |             |       |
|                     |       | 山东华普信息科技有限公       | 012701027490552582 |           | 2k/secto | 11111111111 | XEL-  |
| 荷泽市                 | 5     | 司                 | 915701027409555582 | CT1001T3  | 32/19/22 |             | 29AUL |
|                     |       | 山东美承数码科技有限公       | 91370112732636661  |           |          |             | (     |
|                     | 4     | 司                 | М                  | 济南市       | 程波       | 1111111111  | 添加    |
|                     |       | 山左新由于信自技学的公       |                    |           |          |             |       |
|                     | 5     | 有限公司              | 91370102798677204A | 济南市       | 任贵       | 1111111111  | 添加    |
|                     |       |                   |                    |           |          |             |       |
|                     | 6     | 山东新捷迈信息科技有限<br>公司 | 913701005614317912 | 济南市       | 孙阳       | 1111111111  | 添加    |
|                     |       |                   |                    |           |          |             |       |
|                     |       |                   |                    |           |          |             |       |

图 16 配置代理商

| 超市厂商 厂商授权代理商 超市电商                                     | 定点供应商         |                |    |
|-------------------------------------------------------|---------------|----------------|----|
|                                                       | 代理商及批量集采折扣率配置 |                |    |
| * 货物                                                  | 品目集采折扣率配置     | 注: 折扣率若为百分之96则 | 填4 |
| <ul> <li>&gt; 计算机设备及软件</li> <li>&gt; 计算机配件</li> </ul> | 数量归集区间        | 厂商承诺折扣率        |    |
| 计算机内存                                                 | 1-50          |                |    |
| <ul> <li>→ 计算机</li> <li>台式一体机(集采)</li> </ul>          | 51-100        |                |    |
|                                                       | 101-200       |                |    |
|                                                       | 201-500       |                |    |
|                                                       | 501-1000      |                |    |
|                                                       | 1001-2000     |                |    |
|                                                       | 2001-5000     |                |    |
|                                                       | 5000以上        |                |    |
|                                                       | 品牌代理商配置       |                |    |
|                                                       | 回転家           |                |    |
|                                                       | 序号 经营区划       | 代理商名称 统一社会信用代码 | 操作 |
|                                                       |               |                |    |

图 17 批量集采折扣率配置

折扣率=(网上商城上架产品公示价格-批量集采执行价格)/网上商城上架 产品公示价格×100%。 折扣填报要求: 1. 各品目第一档的最低折扣率不得低于 本表要求; 2. 同一个品目的各档折扣率不得相同,且归集数量越多,折扣越高, 相邻两个数量区间的折扣差值应≥0.5 且保留1位小数; 3. 根据供应商所报各品 目折扣率高低,在批量集中采购首页进行品牌及产品推荐展示。

5.代理商与批量集采折扣率配置完毕后,则可点击【提交申请】按钮。若厂 商所选择的销售品目并未涉及资质审核,申请成功后的第二天即可上架商品。若 厂商所选择的销售品目涉及到资质审核,则需等待审核人员审核通过之后第二天 方可上架商品。

6.提交申请后,可查看并修改供应商的资质以及已申请的品目。如已申请的 销售品目不全,可随时新增品目申请。

| Ø          | 長 算 ③ 品 ⑤   平台管理 風上都市 定気邪動 合同管理 意见反微 | 🛧 🗳 🖸 O      |
|------------|--------------------------------------|--------------|
| 青岛供应商      | ◎ 菌页 > 商城角色地印                        |              |
| ★ 基本信息管理 ~ | <b>超市厂商</b> 厂商授权代理商 超市电商 定点供应商       | 生效角色及品目情况 >> |
| ■ 协议管理 ~   |                                      |              |
| ★ 供应商角色管理^ | CAMINGOLE                            | 修改当前品目资质     |
| ◇ 角色维护     | - 货物<br>- 通讯设备                       |              |
| ◇ 维护进程     | 7311491                              |              |
|            |                                      |              |

#### 图 18 新增品目申请

### 3.1.2. 代理商

点击立即申请,代理商只需查看入驻须知,点击保存即可申请成功,无需上 传资质等待审核,如下图所示:

| M          | -                                                                                                    | 🛧 🗳 🖸 O                 |
|------------|----------------------------------------------------------------------------------------------------|-------------------------|
| 代理商        | ○ 載賞 > 開始開合曲户                                                                                                    |                         |
| ★ 基本信息管理 ~ |                                                                                                    | 生效角色及品目情况>>             |
| ■ 协议管理 ~   | 您尚未申请该角色类型                                                                                                    |                         |
| ★ 供应商角色管理~ |                                                                                                    |                         |
| ◎ 角色堆护     |                                                                                                    |                         |
| ◎ 建炉进程     |                                                                                                    |                         |
|            |                                                                                                    |                         |
| O          | + 品 凶<br>平man suus                                                                                                    | ' 🛧 🌓 🖸 ଓ ଓ             |
| 代理商        | ◎ 輸資 > 再成焦色度的                                                                                                    |                         |
| ★ 基本信息管理 ∨ |                                                                                                    | 生放角色及品目情况 >>            |
| 🛃 协议管理 💛   | 厂商搜权代理商入驻须知                                                                                                    |                         |
| ★ 供应商用色管理^ | 握他采购和批量算件采购是用上前域通用货物类品目的主要采购方式。入驻用上前域的供应商经入驻南域指用(报量算件采购)的厂市分配供货仅限,将成为厂南级仅代理商,可向网上南域中各级采购人提供厂南在指用(线量算件采                                                                                                    | 《购)上端产品的供货服务,           |
| ◇ 角色维护     | 具体服务内容以采购单位在网上岗线下单及想出的实际服务需求为金。采购单位采取网上岗线超市采购或股量集中采购方式,按照重购或良价模式选定成交供应商。<br>————————————————————————————————————                                                                                                    |                         |
| ◎ 维护进程     | ー、基本要求<br>1.入設厂間应当为各品目向置级和开播商域分配的各市分别接収不少于5家代環境(车辆品目除外,但应尽可能将山东省全省范围内的厂商接収经销商全部纳入原域供货代理商范围内),专门负责本公司在原域上将产品的销售供您                                                                                                    | E作,代理問数量及分布应当           |
|            | 台湾、科学、其時間認知意識出來論全論問題。<br>2.11月前:11月11日 - 11月11日 - 11月前日 - 11月前日 - 11月前日 - 11月前日 - 11月前日 - 11月前日 - 11月前日 - 11月日 - 11月 |                         |
|            | 211回線の2回が現め。四一般方面は11元で10回が開始に取りた。11回線は1回の回路はで(1回風線中2000)中以時回一時回加加100時で00。<br>3.代理商参与商端交易活动。应当後予政府未能价格优惠。在商域的時間价格应当低于厂商省方用动物你人用工具子同時市场平均价格。提供設置其中未购品目产品的供应商,按照設置其中未购数量は異区间。在超市价格基础上,早                                                                                                    | 始予相应的折扣优惠。车辆            |
|            | 品目网上微域的描绘当晶和微全部画家或地方补强后的政府采购优惠的错(含增重资),且不得有于问题出东省全部活圆内的市场最低零售的格。<br>4.化理数本段上面地模体的态息须是可需求的理解地标准。 持有情况用这本的小分布订及重视行政策则单价通用资产都要标准。 会社接触、原门偏连、全部下总、原门前进、定有需求三批改革,也行着关政的学校政策                                                                                                    |                         |
|            | 5.代理常在风上周续遗传的产品应用使用内应免费通供产品出厂时面置的软件系统的开现。更新服务。                                                                                                    |                         |
|            | 6.代理或在网上简成是供的产品的质量配件,应当与产品同量厂简质产成经美以可的。<br>7.代理数学指在网上前站销售产品的售俗保修服务属于原厂保修服务标志的,存在成文产品的服务标准与产品随原包烧药带的保修 行注明的不一致情况,应在前域上桌产品信息中明确,并将被外收费的服务注明。                                                                                                    |                         |
|            | 8.代連環应總供免票送货服务,交级期限目代遵障确认订单之日起一般不超过15个工作日。                                                                                                    |                         |
|            | 37代建築业自我是提供上门 5%%、增良就等,就等物是不在于广南卫」市物物更就等,安妮考虑就等的时间由因为防雨需定。其中订算机、数等量、复口利得每日产品提供使国不适应就等;半每日日产品业实现学业里源半(这面更<br>10.代理教在那门标准免费送货、安装、模成服务(标准免费服务已想包括人工要和配件表,如免费否因为的管线、空调普通支架、空调控机电源开关等)基础上,应该包约并指送货、安装、模成的免疫任何人工要,包括包方核于                                                                                                    | ●除9下)。<br>別场勘查要、设计咨询要、高 |
|            | 空作业意,打孔意,排除费,安装是,搬运费等。对海南另行农费的副件费用,外相设备费用,如延长管线,相用升降平台,吊车,提升机用监等特殊设备工具(不全吊板)等,其农费标应应在风上常域产品但都中予以明像公开,<br>均价格,未公开的收费项目不得收费。                                                                                                    | 且收费价格不得高于市场平            |
|            | 11.代理商应具有完整的售后服务证券,配备专业管理人员扣技术人员,设置7-9-0时服务热线电话,就够提供上门安决局试想停等服务,对采购单位需求应该到4-0时服务构应,48-0时式解决问题。<br>12.一些研究型式使用服务处设计以24.1 经国际生活期的条件开口的性质素,工具要考虑素,无需考虑用量,服务用工                                                                                                    |                         |
|            | 13.代達電機機計算引導作品及型的加速があり、1%率例は認識が認識が通過、2%要素が、小学物準定型、電力支払工、<br>13.代達電機機計算引導作品及型的加速作素低血力構成型素能長素が2005、面产LNUX、WINDOWS77R0の、排析网度能WINDOWS10等正統晶件系統。<br>14.医用2週、防御局路及入近台復電已接到的加速に含義。                                                                                                    |                         |
|            |                                                                                                    |                         |

图 19 代理商申请页面

| 0       | + 品<br>∓6120   | 2<br>20.53 |          |           |        |     |         |        |     |         |      |       | ÷.          | <b>°</b> (1) |
|---------|----------------|------------|----------|-----------|--------|-----|---------|--------|-----|---------|------|-------|-------------|--------------|
| 理商      | ○ 首页 > 商城由色地好  | -          |          |           |        |     |         |        |     |         |      |       |             |              |
| 信息管理 🗠  | 服他厂商           | 「南級权代      | ERA ERAD | 2.49.24   |        |     |         |        |     |         |      |       | 生放角色        | 及息目情         |
| 理       |                |            |          |           |        |     |         | \$53.B |     |         |      |       |             |              |
| 9角色管理 ~ | 角色维护已完         | li成,如需更多i  | 商品授权,可联系 | 超市厂商分配授权或 | 自行申请授权 |     |         |        |     |         |      |       | (032.00     | 由主申論         |
|         | <b>88</b> 3154 | Ŷ          | ra asera | 60 V 100  | 清输入协议  | 区划  | 1549531 | × 8    | 校英型 | as#F#sh |      |       | <b>1</b> 10 |              |
|         |                |            |          |           |        | 代理商 | 授权品目管理  |        |     |         |      |       |             |              |
|         | 99             | ΓR         |          | 10-52     | 建双碘型   |     |         | 区划     |     |         | 代理品目 |       | 盤作          |              |
|         |                |            |          |           |        |     | 暫无数据    |        |     |         |      |       |             |              |
|         |                |            |          |           |        |     |         |        |     |         |      | < 1 > | 共0条 前谷      |              |

图 20 代理商申请成功页面

#### 3.1.2.1 代理商授权品目管理

代理商申请成功后即可自行联系已入驻商城的超市厂商给自己分配授权或 【代理商自主申请授权】,自主申请任意品牌厂商协议品目(不区分品目为集中 采购目录内还是分散采购目录内的品目)。如下图所示:

|                                                                                                    | 0                                               | - 品 O<br>- 平66章 第956章                                                                                          | 🛧 🗳 🖸 O          |               |
|----------------------------------------------------------------------------------------------------|-------------------------------------------------|----------------------------------------------------------------------------------------------------|------------------|---------------|
|                                                                                                    | 代理商                                             | ○ 個英 > 网络布色细叶                                                                                                  |                  |               |
|                                                                                                    | ★ 基本信息管理 >                                      | 日本市「南 「「南美谷代西南 最市地南 金倉供应南                                                                                      | 生效角色及品目情况 >>     |               |
|                                                                                                    | ■ 协议管理 ~                                        | 代理由領权品目標理 日申编品目                                                                                                |                  |               |
|                                                                                                    | <ul> <li>角色维护</li> </ul>                        | 角色维护已完成,如需更多商品授权,可联系蜡市厂商分配授权或自行申请授权                                                                            | 代理商自主申请授权        |               |
|                                                                                                    | ◇ 维护进程                                          | ER NET V TH NETTRE V NY NETRES V NY NETRES V                                                                   | ÓW III           |               |
|                                                                                                    |                                                 | 代理商授权品目管理                                                                                                    |                  |               |
|                                                                                                    |                                                 | #9 「育 10以 2000年11 区3 代表品目<br>第1日日日日日日日日日日日日日日日日日日日日日日日日日日日日日日日日日日日                                             | 操作               |               |
| JENT GHUYUBI         IFRAR       Extremender and D         IFRAR       Extremender and D         <                                                                                                    |                                                 | BLANDS                                                                                                    | < 1 > 共0条前往 1 页  |               |
|                                                                                                    |                                                 |                                                                                                    |                  |               |
|                                                                                                    |                                                 | 选择厂商协议品目                                                                                                    |                  |               |
|                                                                                                    |                                                 |                                                                                                    |                  |               |
|                                                                                                    |                                                 | * 「商文称 奥市斯夺调股份有限公司 >>>>>>>>>>>>>>>>>>>>>>>>>>>>>>>>>>>>                                                        |                  |               |
|                                                                                                    |                                                 |                                                                                                    |                  |               |
|                                                                                                    |                                                 | * 56届协议 2020年网上帝城招志广帝 λ 🗸                                                                                      |                  |               |
|                                                                                                    |                                                 |                                                                                                    |                  |               |
|                                                                                                    |                                                 | * 代理区域                                                                                                    |                  |               |
| With 0         With 0                                                                                                    |                                                 | 青岛市 ⑧ 淄博市 ⑧                                                                                                    |                  |               |
| Bath B       Bath B         Stath B       Bath B         Bath B       Bath B         Bath B       Bath B <t< td=""><th></th><td>枣庄市 🛞 东营市 🛞</td><td></td></t<>                                                                                                    |                                                 | 枣庄市 🛞 东营市 🛞                                                                                                    |                  |               |
| Image: Signal Signal                            |                                                 | 掘台市 ⑧ 潍坊市 ⑧                                                                                                    |                  |               |
|                                                                                                    |                                                 | 济宁市 🛞 泰安市 🛞 🗸                                                                                                  |                  |               |
| Sinth ● Sinth ● Si |                                                 | 威海市 🛞 日照市 🛞                                                                                                    |                  |               |
|                                                                                                    |                                                 | 临沂市 🛞 德州市 🛞                                                                                                    |                  |               |
|                                                                                                    |                                                 | 聊城市 🛞 滨州市 🛞                                                                                                    |                  |               |
| Image: Comparison of the second of the second of the se                            |                                                 | 河洋市 🔮                                                                                                    |                  |               |
|                                                                                                    |                                                 |                                                                                                    |                  |               |
| Receives Receives Recei    |                                                 |                                                                                                    |                  |               |
|                                                                                                    |                                                 |                                                                                                    |                  |               |
| reader     · A · A · A · A · A · A · A · A · A                                                                                                    |                                                 |                                                                                                    |                  |               |
| Image: Section of the section of the section of th                            |                                                 | · 确定 取消                                                                                                    |                  |               |
| Image: Section Section                             |                                                 |                                                                                                    |                  |               |
| ● 単名語       ● 単名語       ● 単名語       ● 単名語       ● 単名語       ● 単名語       ● 単名語       ● 単名語       ● 単名語       ● 単名語       ● 単名語       ● 単名語       ● 単名語       ● 単名語       ● ● 単名語       ● ● 単名語       ● ● 単名語       ● ● 単名語       ● ● 単名語       ● ● 単名目       ● ● ● ● ● ● ● ● ● ● ● ● ● ● ● ● ● ● ●                                                                                                    |                                                 |                                                                                                    | 0                |               |
| 代表示       ● 第 ● 第 ● 第 ● 第 ● ● ● ● ● ● ● ● ● ● ● ●                                                                                                    | Ø                                               | ← 600 ビ<br>平台階層 東見与前                                                                                           | A 🖡 [] ()        |               |
| ▲ 本学校電告報         ● 新品作用         ● 新品作用         ● 読品時期         ● 読品時期         ● 読品時         ● 読品時期         ● 読品時         ● 読品時                                                                                                    | 代理商                                             | V BA / RAREAT                                                                                                  |                  |               |
|                                                                                                    | ★ 基本信息管理 ∨ ■ 协议管理 ∨                             | 超市F 南 南京政(1648) 超市地域 地中共应域                                                                                     | 生效角色及品目情况 >>     |               |
| 中 金融部     中 金融部 (1960)     中 田田田田田田田田田田田田田田田田田田田田田田田田田田田田田田田田田田田田                                                                                                    | ★ 供应商角色管理~                                      | 代理商規以品目書選     日申请品目     由色维护PP完成 加雪車条高品塔和 可联系超击厂套合副接机或自行曲谱器和                                                   | (2) 現在自主中語(507)  |               |
| ・ 独分信用         パーク         パーク <th td="" パー<=""><th>◇ 角色維护</th><td></td><td><b>志</b>済 重変</td></th>                                                                                                    | <th>◇ 角色維护</th> <td></td> <td><b>志</b>済 重変</td> | ◇ 角色維护                                                                                                    |                  | <b>志</b> 済 重変 |
| 序号         厂層         协议         展行構築         区划         代業品目         集内           1         周用第已規設分構築公司         2000年月上期減益作厂商人面份公         日本日報         古家商人面示作品成年礼,如年礼,常年小学、福祉年代,和学生、市本         整括文艺術,任先工具         第の・           2         事業原意         2000年月上期減益作厂商人面份公         工作         工作用機構成         「用機構成         建築市業         建築市業         運営         第の・           2         事業原意         2000年月上期減益作厂商人面份公         工作用機構成         工作用機構成         「用機構成         「用機構成」         建築市業         運営         第の・                                                                                                    | ◇ 维护进程                                          | 代理商授权品目管理                                                                                                    |                  |               |
| 1     風東和空東股の前線公司     2000年期上期4級前付「東入面か公     日主申請     日志申請     日本申請     日本申     日本申                                                                                                    |                                                 | 月今 「商 10以 接の発血 区划 代義品日                                                                                         | 漢作               |               |
| 2 期前発展(上海)執行公司 2000年刊上等純語句「同入面协以 「「同世校 」     「「同世校 」     「「同世校 」     「「同世校 」     「「同世校 」     「「同世校 」     「「同世校 」     「「同世校 」     「「同世校 」     「」     「「同世校 」     「」     「」     「「「一世校 」     「」     「」     「」     「」     「」     「」     「」     「」     「」     「」     「」     「」     「」     「」     「」     「」     「」     「」     「」     「」     「」     「」     「」     「」     「」     「」     「」     「」     「」     「」     「」     「」     「」     「」     「」     「」     「」     「」     「」     「」     「」     「」     「」     「」     「」     「」     「」     「」     「」     「」     「」     「」     「」     「」     「」     「」     「」     「」     「」     「」     「」     「」     「」     「」     「」     「」     「」     「」     「」     「」     「」     「」     「」     「」     「」     「」     「」     「」     「」     「」     「」     「」     「」     「」     「」     「」     「」     「」     「」     「」     「」     「」     「」     「」     「」     「」     「」     「」     「」     「」     「」     「」     「」     「」     「」     「」     「」     「」     「」     「」     「」     「」     「」     「」     「」     「」     「」     「」     「」     「」     「」     「」     「」     「」     「」     「」     「」     「」     「」     「」     「」     「」     「」     「」     「」     「」     「」     「」     「」     「」     「」     「」     「」     「」     「」     「」     「」     「」     「」     「」     「」     「」     「」     「」     「」     「」     「」     「」     「」     「」     「」     「」     「」     「」     「」     「」     「」     「」     「」     「」     「」     「」     「」     「」     「」     「」     「」     「」     「」     「」     「」     「」     「」     「」     「」     「」     「」     「」     「」     「」     「」     「」     「」     「」     「」     「」     「」     「」     「」     「」     「」     「」     「」     「」     「」     「」     「」     「」     「」     「」     「」     「」     「」     「」     「」     「」     「」     「」     「」     「」     「」     「」     「」     「」     「」     「」     「」     「」     「」     「」     「」     「」     「」     「」     「」     「」     「」     「」     「」     「」     「」     「」     「」     「     「」     「」     「」     「     「」     「」     「     「     「     「     「     「     「     「     「     「     「     「     「     「     「     「     「     「     |                                                 | 1 與現在空機能的有限公司 2020年间上期減損估厂用入量的公 目主申请 古希爱的人用的大学的 服务工作单位 计分子 化分子 化合子 化合子 化合子 化合子 化合子 化合子 化合子 化合子 化合子 化合          | 报作 💌             |               |
| 水気に水気なら                                                                                                    |                                                 | 2 要項英格(上海)有限公司 2000年時上期減益市厂商人面协议 「再便校 店市多年の市内市成市市以高市市内市市成市市以高市市内市市工作市内市市工作市工作市工作市工作市工作市工作市工作市工作市工作市工作市工作市工作市工作 | ED               |               |
| く 1 > 英名原 朝在 1 页                                                                                                    |                                                 | 机运动机器运机发展机具运用                                                                                                  | く 1 > 共2条 前往 1 页 |               |

#### 图 21 代理商自主申请授权页面

注: 自主申请授权成功后,代理商方可在【商品管理】【我代理的商品】 【添加代理商商品】菜单下检索并选择已进行【自主申请授权】的任意厂商上架 的商品进行关联销售。具体操作步骤请查看【3.1.2.3 我代理的商品】页面操作。 3.1.2.2 已申请品目 代理商的销售品目涉及到资质审核的,则需在【已申请品目】【修改当前品 目资质】菜单下根据提示上传对应的资质材料,可点击资质名称旁边的??查看资 质的详细说明。如下图所示:

注: ①代理商如销售【医用口罩】【防护服】须依次点击每个品目进行资质 核验以及资质有效期的完善。

②代理商销售【隔离衣】无需上传资质。

③代理商如不销售【医用口罩】【防护服】【隔离衣】,则无需上传资

| <b>灰</b> 。        |                                        |          |                |                    |                                                                                                    |                              |
|-------------------|----------------------------------------|----------|----------------|--------------------|----------------------------------------------------------------------------------------------------|------------------------------|
| 0                 |                                        | 2<br>5   |                |                    |                                                                                                    | 🔶 📫 🗘 🙂                      |
| 代理商               | 首页 > 商城角色堆护                            |          |                |                    |                                                                                                    |                              |
|                   |                                        |          |                |                    |                                                                                                    | 牛號角色及原目情况 >>                 |
| ★ 基本信息管理          |                                        |          |                |                    |                                                                                                    |                              |
| ■ 协议管理            |                                        |          | 代理学            | 被权品目管理 已申请品目       |                                                                                                    |                              |
| ♥ 商品管理            |                                        |          |                |                    |                                                                                                    | 传发当然是目的历                     |
| 會 供应商角色管理~        | 有资质资格要求品目                              |          | 日生数            |                    |                                                                                                    |                              |
| ◎ 角色維护            | * 生活日用                                 |          | 已生致列表为空        |                    |                                                                                                    |                              |
| ◎ 维护进程            | <ul> <li>防护装备</li> <li>医用口器</li> </ul> |          | 荷确认<br>待确认列表为空 |                    |                                                                                                    |                              |
|                   | 防护服                                    |          |                |                    |                                                                                                    |                              |
|                   | 隔离衣                                    |          |                |                    |                                                                                                    |                              |
|                   | · 出物                                   |          |                |                    |                                                                                                    |                              |
|                   | - 通讯设备<br>27进机                         |          |                |                    |                                                                                                    |                              |
|                   | ▽ 航空器材                                 |          |                |                    |                                                                                                    |                              |
|                   | 无人机<br>* わ公案員                          |          |                |                    |                                                                                                    |                              |
|                   | カ公重                                    |          |                |                    |                                                                                                    |                              |
|                   | 茶几。<br>の公補                             |          |                |                    |                                                                                                    |                              |
|                   | 直前持                                    |          |                |                    |                                                                                                    |                              |
|                   | 折叠椅<br>会议椅                             |          |                |                    |                                                                                                    |                              |
|                   | - 沙发                                   |          |                |                    |                                                                                                    |                              |
|                   | 金属脊梁沙发类                                |          |                |                    |                                                                                                    |                              |
| 超市厂商              | 代理商 超市电商                               | 定点供应商    |                |                    |                                                                                                    | 生效角色及品目情况 >>                 |
|                   |                                        |          | 代理商商品品目管理      | 已申请品目              |                                                                                                    |                              |
| 士次氏次校商会ロロ         |                                        |          |                |                    |                                                                                                    | 修改当前品目资质                     |
| ▼ 货物              |                                        | 1000     |                |                    |                                                                                                    |                              |
| ▼ 生活日用            |                                        | 資质資格     | 1              |                    | i and the second second second second second second second second second second second second second second se |                              |
| ▼ 防护装备            | -                                      | * 经营     | 企业向所在地设区的市级人民  | 政府食品药品监督管理部门备案凭证 🛿 | 注: 附件格式;                                                                                                    | bjpeg, jpg, png, pdf, 大小1MB内 |
| 医用口罩              |                                        | 000      | 立任空险           | 上海立任               | 盗馬右対明 🙆                                                                                                    | 描作                           |
| Not/Hite          |                                        | (21)-144 | , CITTERS      | TRXH               |                                                                                                    |                              |
| 大资质资格要求品目<br>- 倍物 |                                        |          |                | 上传附件               | 自选择日期                                                                                                    | 操作 ▼                         |
| * 通讯设备            |                                        |          |                |                    |                                                                                                    |                              |
| 对讲机               |                                        | L        |                |                    |                                                                                                    |                              |
| ▽ 航空器材            |                                        |          |                |                    |                                                                                                    |                              |
| 无人机               |                                        |          |                | 取消                 | 保存                                                                                                    |                              |
| ▼ 计算机输入输出         | 设备                                     |          |                |                    |                                                                                                    | 5/2                          |
| KVM设备             |                                        |          |                |                    |                                                                                                    |                              |

图 22 代理商品目资质维护页面

品目资质维护完毕之后,则可点击【保存】按钮。等待审核人员审核通过后 即可上架对应的商品。

#### 3.1.2.3 我代理的商品

厒

代理商首次申请入驻成功后,需退出系统重新登录方可看到【商品管理】菜 单;代理商可在【我代理的商品】【添加代理商品】内检索并选择已进行【自主 申请授权】的任意厂商上架的商品进行关联销售(不区分品目为集中采购目录内 还是分散采购目录内的品目),如下图所示:

| 0                                      |           |                                                                                                    | 2<br>2 20.525 |                                      |          |           |            |                       |              | 🖌 🗳 🖸 🛛     |
|----------------------------------------|-----------|----------------------------------------------------------------------------------------------------|---------------|--------------------------------------|----------|-----------|------------|-----------------------|--------------|-------------|
| (2) 田南                                 | ◎ 首页 > 向品 | 8理 〉 我代理的商品                                                                                                    |               |                                      |          |           |            |                       |              |             |
| 10.2.0                                 | -         |                                                                                                    | BECH INC.     |                                      | an analy | RUE COMPA |            | HARY JOINT A          |              |             |
| 最不信息管理<br>动心管理                         | 状态 前辺     |                                                                                                    | 供空寒名称 训练入     |                                      |          |           |            |                       | i            | 111 III     |
| 品管理                                    |           |                                                                                                    |               |                                      |          |           |            |                       |              |             |
| 商品管理                                   |           |                                                                                                    |               |                                      |          |           |            |                       |              | isan cera   |
| 就代理的商品                                 | 序号        | 南品名称                                                                                                    | 品牌            | 권중                                   | 价格       | 坦國品目      | 状态         | 所屬物议                  | 接权类型         | 操作          |
| 立商角色管理 ~                               | 1         | HP Problem 400 G5 M1 21.<br>51決量台式 i3 8100 8G 机械<br>確止 1T 2G独立型卡 硬盘保<br>护、同時間传 21.5英寸液晶<br>DOS 原厂三年质保             | HP/愿册         | HP ProDesk 480 G5 MT-N<br>7021030059 | 4,999    | 台式计算机     | <b>*</b> 7 | 2020年网上商城級市厂商入<br>國协议 | 厂商延权         | <b>服作 *</b> |
|                                        | 2         | HP 348 G7 14"含PCIe風志塵<br>南房本 i5-10210u 4G 固态硬<br>豊256GB SSD 2G独立显卡 元<br>光枢 14英寸 DOS 1.48Kg                        | HP/惠登         | HP 348 G7-6401500505A                | 5,000    | 使跳去计算机    | 業可         | 2020年网上南城望市厂南入<br>国协议 | 厂商进权         | ·羅作 -       |
|                                        | 3 1       | HP 348 G7 14*含PCIe图态盘<br>前房本 i5-10210u 8G 回志硯<br>盘256GB SSD 集成显卡 无光<br>認 14両寸 DOS 原琥松鼠 1.4<br>8Kg                 | HP/憲簽         | HP 348 G7-6702500005A                | 4,999    | 便跳式计算机    | <b>上</b> 常 | 2020年阿上商城经市厂商入<br>图协议 | 厂商授权         | 握作 <b>v</b> |
|                                        | 4 7       | HP EliteBook 830 G6 13.3*1<br>PS屏 会PCIe国恋皇 雅訓商務<br>な IS 8265U 4G 国志硬量256<br>GB SSD 集成型卡 元光冠 13.<br>3賞寸 DOS 1.33Kg | HP/憲章         | HP EliteBook 830 G6-2302<br>400005A  | 6,990    | 使调式计算机    | भ्रत       | 2020年网上商城臨市厂商入<br>屬他位 | 厂商授权         | 授作 🔻        |
|                                        | 5 3       | HP EliteBook 830 G6 13.3*1<br>PS票 含PCIe国态盘 座頭閉発<br>\$ 15 8265U 8G 图态硬盘512                                         | HP/愿册         | HP EliteBook 830 G6-2002<br>600005A  | 7,000    | 便携式计算机    | ±#         | 2020年网上袁城超市广南入<br>图协议 | 厂育班权         | 握作 <b>*</b> |
|                                        | ←         |                                                                                                    |               |                                      |          |           |            |                       |              | 🏠 🗳 🗯       |
| <u>v</u>                               | ◎ 首页 > 商品 | 管理 > 我代理的商品                                                                                                    |               |                                      |          |           |            |                       |              |             |
| 代理商                                    |           |                                                                                                    |               |                                      |          |           |            |                       |              |             |
| 《信息管理 ~                                | 品目 前世     | Star A                                                                                                    | 商品名称 清输入      | a                                    | 5種 语输入   | 型号 (約8)人  |            | <b>协议</b> 请能入         |              |             |
| ************************************** | 秋西 全部     | · · ·                                                                                                    | 供应商名称         |                                      |          |           |            |                       |              |             |
|                                        |           |                                                                                                    |               |                                      |          |           | 您现在正在      | [浏览【可代理的商品列表】, /      | 「击ぶ回按钮返回宣看【我 | 已经代理的商品列表】  |
| 管理                                     | <b>F9</b> | 商品名称                                                                                                    | 品牌            | 월루                                   | 价格       | 日開品目      | 状态         | 所屬协议                  | 授权类型         | 摄作          |
| 代理的商品                                  | 1         | 鹿兜斯 (AUX) 空港大3匹 -<br>級総奴 医然今環 智能 空湾立<br>式 立程式空湾恒印 (依納英利<br>KFR-72LW/BpR3AHA700(B<br>1)                            | 奧兜斯 (AUX)     | KFR-72LW/8pR3AHA700(8<br>1)          | 7,739    | 相式空调      | LR         | 2020年列上開始超市厂商入<br>圖的说 | 自主由清         | <u> </u>    |
|                                        | 2         | 鹿克斯 (AUX)空调大2匹 交順<br>冷暖 节能静音空调立式 立相<br>式空调柜机振波振列 KFR-51L<br>W/BpR3PVA1(82)                                        | 風売斯 (AUX)     | KFR-51LW/BpR3PYA1(B2)                | 4,499    | 桓式至调      | ±#         | 2020年网上南城超市厂南入<br>置防议 | 自主申请         | 添加          |
|                                        | 3         | 鹿売斯 (AUX) 空调 大2匹一<br>级能效 受烦分暖 智能 空调立<br>式 立柜式空课柜机纸城路列 K<br>FR-51LW/BpR3AHA700(B1)                                 | 奥克斯 (AUX)     | KFR-51LW/BpR3AHA700(B<br>1)          | 6,739    | 相式空调      | Læ         | 2020年阿上商城超市厂商入<br>國协议 | 白主申请         | 提作 💌        |
|                                        | 4         | 関売斯 (AUX) 2匹二級能效 変<br>成令環 自清洁 壁挂式空调柱<br>们 KFR-50GW/BpR3ZAJA(A<br>2)                                               | 周克斯 (AUX)     | KFR-50GW/BpR3ZAJA(A2)                | 4,699    | 整挂式空调     | £#         | 2020年网上南城銀市厂商入<br>国防议 | 日主申请         | <b>爰作 ▼</b> |
| _                                      | 5         | 真党斯KFR-26GW/8pR3PVA<br>1+1明月侠系列 APF变顽 国<br>家一级能效 自动清洁功能,E<br>CO曾电横式,支持宽电压目                                        | 真克斯 (AUX)     | KFR-26GW/BpR3PVA1+1                  | 2,399    | 塑柱式空调     | 1#         | 2020年网上南城超市厂商入<br>國防议 | 自主申请         | <b>耀作 *</b> |

图 23 自主添加代理商品页面

代理商自主申请的商品可以在【我代理的商品】页面随时添加或移除,如

| 下图所示                                       | Ā:                     |                                                                                                    |                      |                                      |          |        |             |                       |      |                                       |
|--------------------------------------------|------------------------|----------------------------------------------------------------------------------------------------|----------------------|--------------------------------------|----------|--------|-------------|-----------------------|------|---------------------------------------|
| でした。                                       | ← 00<br>平台<br>○ 首页 > 1 | සි. ද්දි යි.<br>කිසය සංකා දින කත්<br>කත්තමාන < මන්ත                                                   | S<br>Banes           |                                      |          |        |             |                       | 3    | 🛧 🗳 🖸 🔿                               |
| ★ 基本信息管理  ■ 协议管理                           | 品目<br>状态               | <ul> <li>第33年</li> <li>全部</li> </ul>                                                                  | 商品名称 謝知入<br>供应商名称 調報 | 88<br>(),                            | 8 (1)10A | 型号 特徴人 |             | 协议、                   |      | #14 III                               |
| <ul> <li>南品管理</li> <li>金 総代理的商品</li> </ul> | 序号                     | 商品名称                                                                                                  | 屈牌                   | 25                                   | 价格       | 归曜品目   | 状态          | 所屬协议                  | 接代美型 | 运动代理的品<br>操作                          |
| 會供应商角色管理                                   | 1                      | 周見斯(AUX) 空晴7302 -<br>仮能效 変成今暖 智能 空调立<br>式 立相式空時相机 供域系列<br>KFR-72LW/BpR3AHA700(B<br>1)                 | 周売町 (AUX)            | KFR-72LW/BpR3AHA700(B<br>1)          | 7,739    | 相式空调   | F           | 2020年网上南城總市广商入<br>國治以 | 日主申请 | 展作 ▼<br>奇器                            |
|                                            | 2                      | 周売軒(AUX)空調大2匹 支統<br>冷硬 节範聯音空调立式 立相<br>式空调把机限加系列 KFR-51L<br>W/BpR3PYA1(B2)                             | 周売斯 (AUX)            | KFR-51LW/BpR3PYA1(82)                | 4,499    | 相式空调   | £#          | 2020年网上南城超市厂南入<br>图协议 | 自主申请 | 移除                                    |
|                                            | 3                      | 国際新(AUX)空縄大2匹一<br>収能效 変添今環 智能 空間立<br>式 立桓式空漏柜机感地系列 K<br>FR-51LW/BpR3AHA700(B1)                        | 奧売斯 (AUX)            | KFR-51LW/BpR3AHA700(B<br>1)          | 6,739    | 相式空调   | Få          | 2020年网上南城超市厂商入<br>關协议 | 自主申请 | ───────────────────────────────────── |
|                                            | 4                      | HP ProDesk 480 G5 MT 21.<br>5*独型台式 i3 8100 8G 机械<br>硬盘 1T 2G独立型卡 硬曲保<br>护、网络司侍 21.5英寸波晶<br>DOS 原厂三年质保 | HP/惠哥                | HP ProDesk 480 GS MT-N<br>7021030059 | 4,999    | 始式计算机  | <b>\$</b> 7 | 2020年网上開城超市厂商入<br>開始以 | 厂商投权 | 盤作 *                                  |
|                                            | 5                      | HP 348 G7 14"合PCIe园志盘<br>商師本 i5-10210u 4G 固态硬<br>盘256GB SSD 2G独立显有 元<br>光超 14英寸 DOS 1.48Kg            | HP/惠奋                | HP 348 G7-6401500505A                | 5,000    | 使病式计算机 | *7          | 2020年网上南城超市厂南入<br>面协议 | 厂商投权 | 编作 -                                  |

图 24 自主移除代理商品页面

#### 3.1.2.4 新增商品

代理商可在【商品管理】菜单下自由上架商品。须注意:未经厂商分配商品 销售权限的代理商,应承诺上架商品信息准确、库存充足、按时配送,并对产品 质量和售后服务负责。厂商仍可在商城中向代理商分配商品销售权限,授权代理 商除参与超市直购和竞价采购活动外,批量集中采购订单仍由厂商指定授权代理 商供货。

进入商品管理界面,点击【新增商品】进入新增商品信息填写界面;需
 要填写的有【产品】【参数】【图文】三个部分,其中带\*为必填项;

【所属协议】为系统自动分配的协议,选择即可;

【归属品目】代理商选择自己所销售的品目即可;

【商品名称】需要填写商品的品牌和型号信息,该信息会在超市商品展示页 进行显示,采购人在商品选择界面会看到该信息,所以需要进行完整填写;

【品牌】为各厂商品牌,品牌为管理员分配,若没找到品牌联系管理员 0531-83193378进行添加;

【型号】根据实际情况填写即可;

【商品详情】根据商品的实际情况进行填写;

【单位】为该商品的单位,如台、件等;

【市场价/官网价】为该商品官网价格,根据实际填写;

【协议价】为该商品在网上商城中售卖价格,协议价不得高于官网价;

【商品条码】为非必填项,该项为商品包装的条码;

【厂商官网产品 url 地址】该商品在官网的链接;

【售后服务】为该商品承诺的售后服务;

【质保期】为该商品质保年限,只可填写数字;

【产地】为该商品生产地区,根据实际进行填写;

【产品图片】为商品在商城展示主图,可上传多张,只能上传 jpg/png/gif 文件,且至少上传1张,大小不超过 200kb;

| O                                                               | ✓ Ва 14 Ва Са<br>телен ишая слова                                                                                                    | 🛧 🗳 ଅ ଓ          |
|-----------------------------------------------------------------|----------------------------------------------------------------------------------------------------|------------------|
| 代理商                                                             | ◎ <b>新</b> 賞 > 弗朗拉语                                                                                                    |                  |
| ★ 基本信息管理 ~ ■ 协议管理 ~ ▼ 向品管理 ~                                    | 4.8         0.05         ✓         R8.40         0.01         2.6         0.01         2.6         0.01         0.01           4.6         4.6         ✓         R0.4         2.00±6         4.65         ✓         R0.62         0.01         ✓ | <b>20</b>        |
| <ul> <li> <b>商品管理</b> </li> <li>         報代理的商品     </li> </ul> |                                                                                                    | 10.0             |
| ★ 供应商角色管理 >                                                     | 1779 Malashy 2019 2019 1011 1246221 1010 mmalify<br>新聞の日本 1011 1111 11111 11111 11111 11111 11111 1111                                                                                                    | Det ».           |
|                                                                 |                                                                                                    | ( 1 ) 共0条 前往 1 页 |
|                                                                 |                                                                                                    |                  |
|                                                                 |                                                                                                    |                  |
| ŕ                                                               | 品参数图文标签                                                                                                    |                  |
|                                                                 |                                                                                                    |                  |
| * 所属协议                                                          | : 请选择 >>                                                                                                    |                  |
|                                                                 |                                                                                                    |                  |
| 归属品目:                                                           | 请选择                                                                                                    |                  |
| * *                                                             |                                                                                                    |                  |
| 同的合作                                                            | (19)11/11/11/11/11/11/11/11/11/11/11/11/11/                                                                                                    |                  |
| * 品牌:                                                           | 清选择                                                                                                    |                  |
|                                                                 |                                                                                                    |                  |
| *型号:                                                            | 请输入                                                                                                    |                  |
| 夯口法样。                                                           | 法協入                                                                                                    |                  |
| 同时计时:                                                           |                                                                                                    |                  |
| * 单位:                                                           | 法協入                                                                                                    |                  |
|                                                                 |                                                                                                    |                  |
| * 厂商指导                                                          | 价 <b>/官</b> 请撼入                                                                                                    |                  |
|                                                                 |                                                                                                    |                  |
| * 本网优惠                                                          | (价(元):                                                                                                    |                  |
| 商品夕和.                                                           |                                                                                                    |                  |
| 月111元(14)                                                       | 后期人                                                                                                    |                  |

图 25 新增商品页面

 2)录入商品产品项填写完毕后,进入参数项填写,此处的参数会根据所选 品目的不同带出不同选项,供应商可根据实际情况填写,其中带\*为必填项;

3)图文项填写为该商品的图文介绍(包含图片加文字介绍),商品上架后, 图文信息会在商城展示商品的商品详情中展示,供应商可根据实际情况填写,不 填写系统会进行提示;

4) 上述信息填写完毕后,点击【保存】按钮即可将该商品新增成功,此时

商品状态为暂存状态;

5)在【商品管理】【商品列表】页面,点击【操作】【申请上架】即可;

如申请上架时提示【未监测到市场合理价(特供专供商品)】,价格监测内 的品目部分商品上架会有此提示,出现此提示的原因是该商品可能因为商品信息 录入不规范,在大数据平台没有和同类商品聚合在一起,或者因为大数据没有抓 取到京东自营,苏宁,国美电商平台以及其他省政采平台的同类商品聚合导致该 商品特供。

商品因提示特供导致无法上架的,需供应商提供商品型号+京东自营链接1 个或者苏宁易购、国美以及其他省市政府采购平台链接不少于2个,整理表格发 给商城系统管理员处理上架。

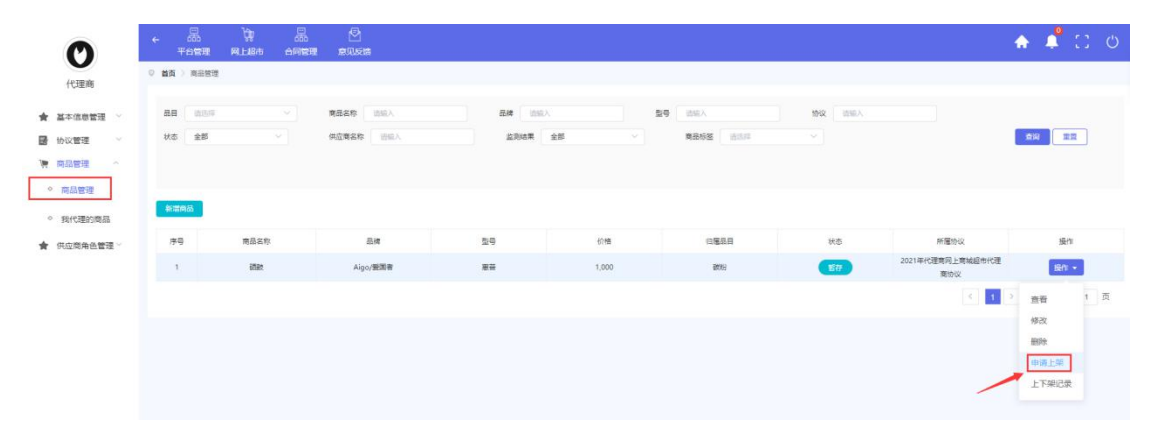

图 25 商品上下架、修改页面

#### 3.1.2.5 代理商上架商品展示

代理商上架的商品显示在【商城首页】【超市代理商】品目分类下,如下图 所示:

| Af A A A   Int A C ADDIR X SUM                                                                                                    | <ul> <li>             ・</li> <li>             ・</li>             ・</ul> |
|----------------------------------------------------------------------------------------------------|----------------------------------------------------------------------------------------------------|
|                                                                                                    | Q          ()       ()         ()       ()         ()       ()         ()       ()         ()       ()         ()       ()         ()       ()         ()       ()         ()       ()         ()       ()         ()       ()         ()       ()         ()       ()         ()       ()         ()       ()         ()       ()         ()       ()         ()       ()         ()       ()         ()       ()         ()       ()         ()       ()         ()       ()         ()       ()         ()       ()         ()       ()         ()       ()         ()       ()         ()       ()         ()       ()         ()       ()         ()       ()         ()       ()         ()       ()         ()       ()         ()       ()                                                                                                    |
| 山水田以村未朱勢(今日上前秋)       首页 通知公告 采物時尚 供放商库 综合评价 符色堆。         単素 2.4       「日本市以(本本)         日 第7000年       第夏 通知公告 采物時尚 供放商库 综合评价 符色堆。         日 第7000年       単量 2.4         日 第7000年       第夏 通知公告 采物時尚 供放商库 综合评价 符色堆。         日 第7000年       単量 2.4         日 第7000年       単量 2.4         日 第7000年       単量 2.5         日 第2001年       単量 2.5         日 第2010年       日 第2.5         日 第2.5       日 第2.5         日 第2.5       日 第2.5         日 第2.5       日 第2.5         日 第2.5       日 第2.5         日 第2.5       日 第2.5         日 第2.5       日 第2.5         日 第2.5       日 第2.5         日 第2.5                                                                                                    | <ul> <li>(副基伟业科技有限公司)</li> <li>(进入后台管理)</li> <li>(进入后台管理)</li> <li>(进出登录)</li> <li>(建出登录)</li> <li>(建出登录)</li> </ul>                                                                                                    |
| 正 全部商品分类       苗页       通知公告       采物指南       供应商库       综合评价       特色馆・         「読 第       「読 第       「読 #       「読 #       「読 #       「読 #       「読 #       「読 #       「読 #       「読 #       「読 #       「読 #       ご       「読 #       「読 #       ご       ご       ご       ご       ご       ご       ご       ご       ご       ご       ご       ご       ご       ご       ご       ご       ご       ご       ご       ご       ご       ご       ご       ご       ご       ご       ご       ご       ご       ご       ご       ご                                                                                                    | ()<br>                                                                                                    |
| 正式加速品分支       正式       通知公告       米酸油酸       供加速度       約合計价       特色信。                ● 「「茶町1035       紙量       2.51       新生活       第530回時11(特益 (分)       第530回時11(特益 (分)       第530回目       第530回目                                                                                                    | (限制集中型科技有限公司)           進入后台管理 )           退出登录           意见反馈                                                                                                    |
|                                                                                                    | ● 建建集业科技有限公司       进入后台管理       進出登录       建冗反馈                                                                                                    |
| 中有野町成場       平板式电路 >>       平板式电路 >>       平板式电路 >>       平板式电路 >>       1       1       1       1       1       1       1       1       1       1       1       1       1       1       1       1       1       1       1       1       1       1       1       1       1       1       1       1       1       1       1       1       1       1       1       1       1       1       1       1       1       1       1       1       1       1       1       1       1       1       1       1       1       1       1       1       1       1       1       1       1       1       1       1       1       1       1       1       1       1       1       1       1       1       1       1       1       1       1       1       1       1       1       1       1       1       1       1       1       1       1       1       1       1       1       1       1       1       1       1       1       1       1       1       1       1       1       1       1       1       1       1                                                                                                    | ● ● ● ● ● ● ● ● ● ● ● ● ● ● ● ● ● ● ●                                                                                                    |
| □       计算机确认输出设备         □       计算机确认输出设备         □       计算机确认输出设备         □       分公设备         □       方公设备         □       车辆         ○       和品级合         □       新公路(分)         □       和品级合         □       新公路石         □       和品级合         □       新公路石         □       小公用品         □       女公用品         □       女公用品         □       女公用品         □       女公用品         □       女公用品         □       女公用品         □       女公用品         □       女公用品         □       女公用品         □       女公用品         □       女公用品         □       女公用品         □       女公用品         □       女公用品         □       ●         □       ●         □       ●         □       ●         □       ●         □       ●         □       ●         □       ●         □       ●         □                                                                                                    | ★融基伟业科技有限公司       进入后台管理 →       退出登录       意见反馈                                                                                                    |
| □       计算机数件       计算机通信 (分)       服長 (分)       服長 (分)       服長 (分)       児長 (分)       光点 (分)       火点 (分)       火点 (分)       火点 (分)       火点 (分)       (分)       (分)<                                                                                                    | ○開始市立(村)(大村)(大村)(大村)(大村)(大村)(大村)(大村)(大村)(大村)(                                                                                                    |
| ● か公装客       展标型 (3)       単結塩 (3)       修 功務理査 (3)       「「「「「「」」」」」」         ● か公装客       単結塩 (3)       画広確盘 (3)       「「」「「「」」」」」       「」」」         ● 生話日見       ● 少田馬屋       ●       ●       ●       ●       ●       ●       ●       ●       ●       ●       ●       ●       ●       ●       ●       ●       ●       ●       ●       ●       ●       ●       ●       ●       ●       ●       ●       ●       ●       ●       ●       ●       ●       ●       ●       ●       ●       ●       ●       ●       ●       ●       ●       ●       ●       ●       ●       ●       ●       ●       ●       ●       ●       ●       ●       ●       ●       ●       ●       ●       ●       ●       ●       ●       ●       ●       ●       ●       ●       ●       ●       ●       ●       ●       ●       ●       ●       ●       ●       ●       ●       ●       ●       ●       ●       ●       ●       ●       ●       ●       ●       ●       ●       ●       ●       ●       ●       ●       ●       ●                                                                                                    | 进入后台管理 )<br>退出登录<br>意见反读                                                                                                    |
| <ul> <li>● 生時</li> <li>● 単語公告</li> <li>● 电器公告</li> <li>● 电器公告</li> <li>● 电器公告</li> <li>● 電話公告</li> <li>● 市田田</li> <li>● か公用品</li> <li>○ 生活日用</li> <li>○ 文休用品</li> <li>● 方休用品</li> <li>● 方休用品</li> <li>● 方休用品</li> <li>● 小安企业将扶友区・</li> <li>● 首の广品馆・</li> <li>● 一音广精品馆・</li> <li>● 二百合注射</li> <li>● 生活日用</li> <li>● 文休用品</li> <li>● 小安企业将扶友区・</li> <li>● 一百创广品馆・</li> <li>● 二百合注目</li> <li>● 二百合注</li> <li>● 二百合注</li></ul> | 进入后台管理 )<br>退出登录<br>。意见反馈 。<br>减服务好差计修和反馈                                                                                                    |
| <ul> <li>※ 网络及安全设备</li> <li>● 电器设备</li> <li>● 電器设备</li> <li>● 通路设备</li> <li>■ 通用设备</li> <li>② か公用品</li> <li>③ 生活日用</li> <li>④ 文休用品</li> <li>● 介奴企业将扶友区・</li> <li>● 自广精品馆 -</li> <li>● 日本品館</li> <li>● 日本品館</li> <li>● 日本品</li> <li>● 日本品</li> <li>● 日本品</li> <li>● 日本品</li> <li>● 日本品</li> <li>● 日本品</li> <li>● 日本</li> <li>● 日本</li></ul>                 | 退出登录<br>退出登录<br>意见反馈                                                                                                    |
| ● 電磁設備         ● 通報設備         ● 読法開用         ④ 文珠用品         ● 文珠用品         ● 文珠用品         ● 文珠用品         ● 創業         ● 創業         ● 日本市業         ● 日本市業         ● 日本市業         ● 日本市         ● 日本市         ● 日本市         ● 日本市         ● 日本市         ● 日本市         ● 日本市         ● 日本         ● 日本                                                                                                    | 退出登录<br>意见反馈<br>减服客 好差评 餘和反數                                                                                                    |
| ● 通訊投稿         ● 放用品         ● 公用品         ● 生活日用         ● 文休用品         ● 文休用品         ● 文休用品         ● 小股企业帮扶专区         ● 古創产品馆         ● 小股企业帮扶专区         ● 山飯酒       ● 古創产品馆         ● 山飯酒       ● 公好 dts         ● 小股酒       ● 公好 dts         ● 小股酒       ● 公子 dts         ● 小田飯酒       ● 一日         ● 市       ● 市         ● 市       ● 市         ● 市       ● 市         ● 市       ● 市         ● 市       ● 市         ● 市       ● 市         ● 市       ● 市         ● 市       ● 市         ● 市       ● 市         ● 市       ● 市         ● 市       ● 市         ● 市       ● 市         ● 市       ● 市         ● 市       ● 市          ● 市       ● 市         ● 市       ● 市         ● 市       ● 市         ● 市       ● 市         ● 市       ● 市         ● 市       ● 市         ● 市       ● 市         ● 市       ● 市         ● 市       <                                                                                                    | 意见反馈                                                                                                    |
| <ul> <li>● 航空器材</li> <li>● か公用品</li> <li>● 生活日用</li> <li>● 文体用品</li> <li>● 文体用品</li> <li>● 小贸企业帮扶专区-</li> <li>● 首创产品馆 -</li> <li>● 一 自一年品馆 -</li> <li>● 一 二 二 二 二 二 二 二 二 二 二 二 二 二 二 二 二 二 二</li></ul>                                                                                                    | 意见反馈                                                                                                    |
| ご か公用品         ご 生活日用         ④ 文休用品         ・ 外贸企业帮扶专区・         - 首创产品馆 -         ・ 小贸企业帮扶专区・         - 首创产品馆 -         - 自产精品馆 -         - 二 二 二 二 二 二 二 二 二 二 二 二 二 二 二 二 二 二 二                                                                                                    | 地理学校                                                                                                    |
| <ul> <li>● 生活日用</li> <li>● 文体用品</li> <li>● 外安企业帮扶专区・</li> <li>● 首创产品馆 -</li> <li>● 自产精品馆 -</li> <li>● 二 二 二 二 二 二 二 二 二 二 二 二 二 二 二 二 二 二 二</li></ul>                                                                                                    | 碱服务"好差评"邮箱反馈                                                                                                    |
| (3) 又体用品       - 外贸企业帮扶专区・       - 首创产品馆 -       - 自产精品馆 -       - 五金建材馆            ・ 小贸企业帮扶专区・          ・ 首创产品馆 -       - 自产精品馆 -       - 五金建材馆            ・ ☆ 範<          ・ 一          ・ 一       - 二            ・ ☆ 範          ・ 次迎来到山东省政府采购网上商城: 通出 (后台管理)           ・ 一       - 五金建材馆            ・ ☆ 範          ・ 一          ・ 一          ・       - 二            ・ ☆ 範          ・ 一          ・          ・          ・            ・ ☆ 読品           ・          ・          ・          ・          ・          ・          ・          ・          ・          ・          ・          ・          ・          ・          ・          ・          ・          ・          ・          ・          ・          ・          ・          ・          ・          ・          ・          ・          ・          ・          ・          ・          ・          ・          ・          ・          ・          ・          ・          ・          ・          ・          ・ </th <th></th>                                                                                                    |                                                                                                    |
| ・ 外贸企业帮扶专区・       ・ 首创产品馆・       ・ 自合产精品馆・       - 五金建材馆         ・ 公 範<       ● 山东省 四路 20月 45 , 次迎未到山东省政府采购网上商城: 退出 [后台管理]       ・ 田均均第4 (0)         ・ 新名 午 条<br>山东省政府采购网上商城       ・ 超市采购       - 昭均二、 昭和三、 家明治南、 政策法规 在线客服 人園商家         ・ 「一一一一一一一一一一一一一一一一一一一一一一一一一一一一一一一一一一一一                                                                                                    | The second second                                                                                                    |
|                                                                                                    | 窟风反馈                                                                                                    |
| ① 以下供应商按 聽机方式 排序                                                                                                    |                                                                                                    |
| 库号 店铺L000 供应资经验 注册批批 揚約                                                                                                    |                                                                                                    |
|                                                                                                    |                                                                                                    |
| 1 济南方鼎信息技术有限公司 山东·济南市·历城区山大路2号彼岸新都7号楼618室 进入店餐                                                                                                    | â 💿                                                                                                    |
|                                                                                                    |                                                                                                    |
| 2 东营新说网络科技有限责任公司 山东-东营市-东营区黄河工贸园家兴街307号 进入店铺                                                                                                    |                                                                                                    |
|                                                                                                    |                                                                                                    |
| 3 北京消天恒业科技发展有限公司 北京市海淀区唐家岭村南14幢平房1127号 进入店铺                                                                                                    |                                                                                                    |
|                                                                                                    |                                                                                                    |
| 4 山东品诺信息科技有限公司 山东-枣庄市-聯州市学院西路1662号 进入店铺                                                                                                    | 0                                                                                                    |
| 5 济南方要经贸有限公司 山东·济南市-山东省济南市天桥区黄台居796号16-2 进入店家                                                                                                    | 0                                                                                                    |

图 26 代理商店铺页面

### 3.1.3. 超市电商

1.点击立即申请,供应商须先查看超市电商入驻须知,如下图所示:

| 0                                                                                                    | ← 品<br>平台開開                                                                                                    | 🔶 🧳 🕄 O               |
|----------------------------------------------------------------------------------------------------|----------------------------------------------------------------------------------------------------|-----------------------|
| 青岛供应商                                                                                                    | 0 截度 > 预动电电师                                                                                                    |                       |
| <ul> <li>青岛供应商</li> <li>★ 基本信息管理 ◇</li> <li>● 供应用角色管理 ◇</li> <li>● 角色描印</li> <li>● 角色描印</li> <li>◇ 撮砂磁報</li> </ul>                                                                                                    | 超的厂务 厂务授祝代理务 经出现务 定出税运务<br>您尚未申请该角色类型                                                                                                    | 生放発色及品目重要>>>          |
| 超市厂商 厂                                                                                                    | ·國授权代理商 建新用起商 定点供应商                                                                                                    |                       |
|                                                                                                    | 超市电商入驻须知                                                                                                    |                       |
| <ul> <li>一、我公司符合政府采购;</li> <li>1、晨有短江承担民事责任</li> <li>2、具有最好的商业信者用</li> <li>3、具有最行合同所必需約</li> <li>4、有校法想的规论由关告</li> <li>5、申请人驻网上南城第三</li> <li>二、我公司正保上南城第三</li> <li>二、我公司市场入驻网上市</li> <li>五、我公司市场上接向上后</li> <li>五、我公司师师注意物场,</li> <li>五、我公司师师注意为,</li> <li>大公司师师法律协助,</li> <li>大、我公司承诺在网上南城,</li> <li>中、我公司建築至极财政增</li> <li>十、根据网上南城政策;</li> </ul> | 建是如照务会计制度;<br>建建全的务务计制度;<br>强维和容型技术能力;<br>强度增加的契约和录;<br>年内,在经营活动中没有重大违法已录。<br>年内,在经营活动中没有重大违法已录。<br>年时,在经营活动中没有重大违法已录。<br>如此的欺骗通信息,预价方案均真实有效。如提供虚假材料,接受两年不得参加网上常成人驻的处理。<br>转级及参与网上帧体交易活动而是他的投公附信息、人员信息、商品信息、我价估意等,均可以在网上做成入驻的处理。<br>转级及参与网上帧体交易活动而是他的投公附信息、人员信息、商品信息、我价估意等,均可以在网上做成头驻的处理。<br>转级及参与网上帧体交易活动而是他的投公附信息、人员信息、商品信息、我价估意等,均可以在网上做成系统以及各级政府采购监管部门网站上公开,且无需要先经过线公司审核同意。<br>物础的相关管理规定。如时改监管部门和网上做城运行管理机均有新的管理规定,商品品目、交易项目、交易项目、处易规则、供应查情悟、简体系统功能等发生变化适至取用的,我公司将严格遵守<br>即正后。可在中国境内含线物集,质量保证具定国际的强制标准,符合国集石包或策,所工程。服务符合国等和行业场性。<br>或是系不会使犯任何简正人的知识产权,直边经验或者其他民事权利,如此反上述规定,我公司负责周瑜保证则的应用有并使用我公司交付产品所存在的全部法律随障碍,并指做规则电位的全部<br>经达到现在目标成或考虑活动,社论不正当是等行为。<br>这些到证面成为是一种不正当是等行为。<br>这些到证面成为是有优美的行为。因素但不同于应当通常有关的部环境,表现可能可能得完成。<br>这些到证面成上向城运行管理机构不定规则不是价格、质量公司限证按照要求的内容及时间提供,否则,视为自动放弃人驻彻底现情。 | 开开执行。<br>全部损失。 因我公司产品 |
|                                                                                                    | 805                                                                                                    |                       |
| 76、4262月97時1992日至。<br>十、我公司接受各級财政出<br>十一、根据网上南城政策3                                                                                                    | 100次和回想学习94上回600公知问题,在USYNCHL电影中777。<br>监管的11规则上岗地运行管理机构要求规公司更新承诺事项,我公司保证按照要求的内容及时间提供,都则,视为自动放弃人驻商城资格。<br>2016、如风上岗地运行管理机构要求规公司更新承诺事项,我公司保证按照要求的内容及时间提供,否则,视为自动放弃人驻商城资格。                                                                                                    |                       |

图 27 超市电商入驻须知查看

2.点击下一步,供应商可根据提示维护超市电商的合同履行能力,鼠标可放 到合同履行能力名称旁边的?查看详细说明。其中:标注\*的合同履行能力必传, 未标注\*的非必传。如下图所示:

| ◎ 首页 > 商城角色/804               |                |                                     |
|-------------------------------|----------------|-------------------------------------|
| 道市厂商 厂商授权代理商 超市电商 定点供应商       |                |                                     |
|                               | 供应商资质及合同履行能力维护 |                                     |
| 合同屬行能力<br>・电子卷奏平台ICP检索证明.● 新習 |                | 注: 粉件模式为jpeg. jpg. png. pdf. 大小IMB内 |
| 文件名称                          | 上传文件           | 操作                                  |
|                               | 上的附件           | 媒作 🔹                                |
| l                             |                |                                     |

图 28 超市电商合同履行能力维护页面

3.点击下一步,电商的销售品目涉及到资质审核的,则需根据提示上传对应 的资质材料,同样可点击资质名称旁边的?查看资质的详细说明。如下图所示:

注: ①电商如销售【医用口罩】【防护服】须依次点击每个品目进行资质上

传以及资质有效期的完善。

②电商销售【隔离衣】无需上传资质。

③电商如不销售【医用口罩】【防护服】【隔离衣】,则可直接点击【提交 申请】进行提交。

| 超市厂商                           | 代理商 超市电商                                                     | 定点供应商                                                       |                                                                       | 生效角色及品目情况 >>                     |
|--------------------------------|--------------------------------------------------------------|-------------------------------------------------------------|-----------------------------------------------------------------------|----------------------------------|
|                                |                                                              | 资质资格及合同题                                                    | 行能力信息维护                                                               |                                  |
| 主以下品目涉及生                       | 产或经营许可,请按要求上传有关材料                                            |                                                             |                                                                       |                                  |
| 医用口罩                           | 防护服                                                          |                                                             |                                                                       |                                  |
| 注:供应商可自行<br>手动上传资质进<br>图 医疗机构执 | 构选承诺品目对应的资质资格,构造后点击<br>行人工审核。「商的隔幕交品目需要:第一<br>此件可证 药品生产许可证 系 | 保存,商城系统将通过度口自动在线核查资质信息<br>类医疗器械生产备系凭证:电面的医用口罩(防冲驾<br>品股营作可证 | 反馈资质核查结果。如核查成功,则视为已上传相关资质交<br>品目需要:第二类废疗器械经营备案凭证<br>证 間 第二类废疗器械经营备案凭证 | 件并进行后续人工审核,如核查不成功,供应商            |
| 》(如如16<br>* 经营企业向I             | 所在地设区的市级人民政府食品药品监督管理部门备                                      | rate o                                                      |                                                                       | 注: 附件楷式为jpeg、jpg、png、pdf, 大小1MB内 |
| 新增                             | 文件名称                                                         | 上传文件                                                        | 资质有效期 🕑                                                               | 操作                               |
|                                |                                                              | 上街附件                                                        | 自 遗译日期                                                                | 提作 ▼                             |
|                                |                                                              |                                                             |                                                                       |                                  |
|                                |                                                              |                                                             |                                                                       |                                  |
|                                |                                                              | 上一步                                                         | 经火甲油                                                                  |                                  |

图 29 超市电商品目资质维护页面

4.品目资质维护完毕之后,则可点击【提交申请】按钮。等待审核人员审核 通过后可加入电商技术对接 qq 群:835558322,进行接口自测以及电商对接工作。

5.提交申请后,可查看并修改供应商的资质。

注: 电商无需选择销售品目, 也无需修改销售品目。

| 0                                                             | ← 品<br>平台管理            | )<br>网上邮市                 | ⑦           | 品    | ☑<br>意见反馈 |           |           | 🚽 🏠 🔺 🖸                   | <u>ن</u> ر |
|---------------------------------------------------------------|------------------------|---------------------------|-------------|------|-----------|-----------|-----------|---------------------------|------------|
| 青岛供应商                                                         | ◎ 首页 > 商城角色            | 維护                        |             |      |           |           |           |                           |            |
| ★ 基本信息管理 ~                                                    | 超市厂商                   | я) (ла                    | 授权代理商       | 超市电道 | 育 定点供应商   |           |           | 生效角色及品目情况                 | 兄.>>       |
| ■ 协议管理 🛛 👋                                                    |                        |                           |             |      | 供应商资质及合同履 | 行能力 已申请品目 |           |                           |            |
| <ul> <li>■ 商品管理</li> <li>◆ 供应商角色管理</li> <li>◆ 角色维护</li> </ul> | 已生效<br>已生效列表为<br>  待确认 | 空                         |             |      |           |           |           | 10                        | 87X        |
| ◇ 维护进程                                                        | <b>合同履行</b><br>*电子前    | <b>能力</b><br>1999年台ICP备案证 | 1) <b>e</b> |      |           |           | 注: 附件格式为j | xeg, jpg, png, pdf, 大小1MB | 讷          |
|                                                               | 新增                     | 文件名                       | 称           |      | 上传文件      | 2         | ·质状态      | 操作                        |            |
|                                                               |                        | 图片.jpg                    |             |      | 上传则件      | 4         | 寺确认       | 操作 👻                      |            |

| Ø                                              | ← 品 读 ④ 品<br>平谷管理 网上邮市 定点采购 合同管理                                                                  | ☑<br>意见反馈                                                                                           | 🛧 🗳 🖸 ଓ                           |
|------------------------------------------------|---------------------------------------------------------------------------------------------------|----------------------------------------------------------------------------------------------------|-----------------------------------|
| 青岛供应商                                          | ◎ 首页 > 商城角色推护                                                                                     |                                                                                                    |                                   |
| ★ 基本信息管理 >                                     | 超市厂商 厂商授权代理商 超市电                                                                                  | 商 定点供应商                                                                                             | 生效角色及品目情况 >>                      |
| <ul> <li>协议管理 ~</li> <li>一, 商品管理 ~</li> </ul>  |                                                                                                   | 供应商资质及合同履行能力 日申请品目                                                                                  |                                   |
| <ul> <li>★ 供应商角色管理^</li> <li>◆ 角色维护</li> </ul> | 有资质资格要求品目<br>- 货物                                                                                 | 已生效                                                                                                 | 修改当前品目资质                          |
| ◇ 维护进程                                         | <ul> <li>生活日用</li> <li>防护装备</li> <li>医用口罩</li> <li>防护服</li> <li>風高衣</li> <li>干塗用塗め画式日日</li> </ul> | 资质资格<br>*超市厂商:生产商具有第二类医疗器械产品注册证和第二类医疗器械主产许可证/注:脱收<br>超市电商及代理商:经营企业向所在地设区的市级人民政府食品药品监督管理部门备案<br>凭证 ● | 揩式为jpeg, jpg, png, pdf,<br>大小1MB肉 |
|                                                | <ul> <li>人口の以及れば55×70015</li> <li>一 塗洗设备</li> <li>双計机</li> <li>- 航空肥材</li> <li></li></ul>         | bt谓 名称 上传文件 资质有效易●     國并 jpg 上传教件 资 2021-03-17                                                     | <ul> <li></li></ul>               |

图 30 供应商资质、品目查看

### 3.1.4. 定点供应商

1.点击立即申请,选择定点品目,如申请家具品目,仍需选择家具的品牌, 如下图所示:

注:如自己的品牌不在待选的品牌库中,可电话联系 0531-83193378,增加品牌。

| 0                      | ← 日本<br>平台開建                               | 🛧 🗳 🖸 ల      |
|------------------------|--------------------------------------------|--------------|
| 青岛供应商                  | 6 員页 : 网络电色的                               |              |
| ★ 基本信息管理 🎽             | 超市厂商 厂商授权代理商 超市电商 建铅铁液商                    | 生效角色及品目情况 >> |
| ■ 协议管理 ~               | 您尚未申请该角色类型                                 |              |
| ★ 供应商角色管理 <sup>^</sup> |                                            |              |
| 角色维护                   |                                            |              |
| ◎ 维护进程                 |                                            |              |
|                        |                                            |              |
|                        |                                            |              |
|                        |                                            |              |
|                        |                                            |              |
|                        |                                            |              |
| C                      | · ←                                        | 🛧 📫 🖸 O      |
| 青岛供应商                  | 「「「「「「「「「「「」」」」」」「「「「」」」」」「「「」」」」」」「「「」」」」 | 生效角色及品目情况 >> |
| ★ 基本信息管理 ~             |                                            |              |
| ■ 协议管理 ~               | 商目型##*                                     |              |
| ★ 供应商角色管理^             | 经常品目: 家具,大家家具。安约应住工程                       |              |
| ◇ 角色维护                 | East Lenoxy/RES @                          |              |
| ◇ 维护进程                 | ①注:如果品牌下在当前品牌库中请联系0531-83193378增加。         |              |
|                        | — 入驻须知 —                                   |              |
|                        | 定点家具供应商入驻申调损扣:                             |              |
|                        | 下級人民的回                                     |              |
|                        |                                            |              |
|                        | 2 找已病後,并近水全爆突相关规定。                         |              |
|                        | 定点变防温控设备集成用点 註申请 顶扣:                       |              |

图 31 定点品目维护

2.点击下一步,定点供应商的销售品目涉及到资质审核的,则需根据提示上 传对应的资质材料,同样可点击资质名称旁边的??查看资质的详细说明。其中: 标注\*的资质必传,未标注\*的资质非必传。如下图所示:

注: (1) 定点供应商须依次点击每个品目进行资质上传以及资质有效期的完善;

(2)定点供应商须为每个品目设置经营区域,经营区域支持多选,只有选择某个经营区域后,供应商才可在该站点的供应商库显示且可参与该站点业务。

| 超市厂商 厂商授权代理商 超市电商 定点供       | x<br>商          | 生效角色及品目譜                        |
|-----------------------------|-----------------|---------------------------------|
|                             | 资质资格及合同履行能力信息维护 |                                 |
| *项必须提供                      |                 |                                 |
| <sup>家具(木制家具)</sup> 安防监控工程  | 品目,上传材料         |                                 |
| 合同履行能力                      |                 |                                 |
| 記念方案に明確措施                   |                 | 注: 附件楷式为jpeg、jpg、png、pdf, 大小1M  |
| 新增文件名称                      | 上传文件            | 操作                              |
|                             | L(\$101\$       |                                 |
| 与经营范围相适应的主要生产设备清单 🧕         |                 | 注: 附件格式为jpeg、jpg、png、pdf, 大小1M  |
| 新遭 文件名称                     | 上传文件            | 操作                              |
|                             | 上统积件            | · 提供作 · •                       |
| 与生产规模相适应的生产场地、厂房清单 🔮        |                 | 注: 附件模式为jpeg、jpg、png、pdf, 大小1M  |
| 产品主、辅材料质检报告                 |                 | 注: 附件模式为jpeg、jpg、png、pdf, 大小1MB |
| 新遭文件名称                      | 上传文件            | 操作                              |
|                             | 上场附件            | 操作 ▼                            |
|                             |                 |                                 |
| *经营区域 前选择                   |                 |                                 |
| ① 注:支持多选,选择经营区域后在该站点的供应商库显示 | 且可参与该站点业务       |                                 |
|                             |                 |                                 |

图 32 定点品目资质维护

3.提交申请后,可查看并修改供应商的资质以及已申请的品目。如已申请的 销售品目不全,可随时新增品目申请。

| Ø                                             | <                                                                      | 🛧 📌 🖸 ບ      |
|-----------------------------------------------|------------------------------------------------------------------------|--------------|
| 青岛供应商                                         | <ul> <li>         · 首友 ) 同均衡色度         ·         ·         ·</li></ul> |              |
| ★ 基本信息管理 >>>>>>>>>>>>>>>>>>>>>>>>>>>>>>>>>>>> | 超市厂商 厂商授权代理商 超中电商 经运用股商                                                | 生效角色及品目情况 >> |
| ■ 协议管理 ~ ★ 供应商角色管理~                           |                                                                        |              |
| 角色維护                                          | - 18                                                                   | 條政論範是目情意     |
| ◇ 維护进程                                        | 安方協社工程<br>- 货物<br>- 农西                                                 |              |
|                                               | 大期皮具                                                                   |              |
|                                               |                                                                        |              |
|                                               |                                                                        |              |
|                                               |                                                                        |              |

#### 图 33 定点品目新增

### 3.2. 角色维护进程

如供应商所申请的品目,未涉及到资质审核的,供应商维护完角色信息后则 直接进入【供应商库】,第二天即可参与商城交易。

如供应商所申请的品目涉及到资质审核的,供应商提交申请后,可在【角色 维护进程】内查看申请进度:

①【待确认】状态须等待审核人员进行确认;

②【确认不通过】状态,则可点击【操作】【查看确认记录】,查看确认意见并 根据理由进行【修改】;

③【通过】状态,审核通过第二天即可参与商城交易。

|                                                                                                    | 2                                                                                                    | 平台                                                                                                  | 自理 四                                                                                                    |                                                                                                    | 采购合同管                                                                                                    | 理                                                                                                    |                                                                                                    |                                                                                             |                                                                                                    |                                                                                                    |                                                                                                    | 11 H                                                                                                    |
|----------------------------------------------------------------------------------------------------|----------------------------------------------------------------------------------------------------|----------------------------------------------------------------------------------------------------|----------------------------------------------------------------------------------------------------|----------------------------------------------------------------------------------------------------|----------------------------------------------------------------------------------------------------|----------------------------------------------------------------------------------------------------|----------------------------------------------------------------------------------------------------|---------------------------------------------------------------------------------------------|----------------------------------------------------------------------------------------------------|----------------------------------------------------------------------------------------------------|----------------------------------------------------------------------------------------------------|----------------------------------------------------------------------------------------------------|
|                                                                                                    | (11 होंग्र सें                                                                                                    | ◎ 貧页 > >                                                                                            | (驻申请                                                                                                    |                                                                                                    |                                                                                                    |                                                                                                    |                                                                                                    |                                                                                             |                                                                                                    |                                                                                                    |                                                                                                    |                                                                                                    |
| 1401                                                                                                    | 17(11)10                                                                                                    | 注:供助                                                                                                | 东其础信奉                                                                                                    | 服务研究 企业                                                                                                    | 111 完百去业(G                                                                                                    | AR1 73:63 間当地1家                                                                                                    | 徳信県可在『个人                                                                                                    | 中心]维护 不需量新修改                                                                                | 、味由湯!                                                                                                    |                                                                                                    |                                                                                                    |                                                                                                    |
| 本信                                                                                                    | 言愿管理 👋                                                                                                    | the construction of the second                                                                      | and the second                                                                                                    | Constant and                                                                                                    | - Mar Mannie Canada                                                                                                    | any Colora International                                                                                                    | Support Live                                                                                                    | 1.0.3 Here 1.1 Withman Door                                                                 | (Gurring)                                                                                                    |                                                                                                    |                                                                                                    |                                                                                                    |
| N议管                                                                                                    | 「理」                                                                                                    | 状态                                                                                                  | 全部                                                                                                    |                                                                                                    | 申请类型                                                                                                    | 南选择                                                                                                    | × 3                                                                                                    |                                                                                             | > 起止日期:                                                                                                    | 10 开始日期 至                                                                                                    | 結束日期                                                                                                    | 童時                                                                                                    |
| 品質                                                                                                    | 管理・・・                                                                                                    |                                                                                                    |                                                                                                    |                                                                                                    |                                                                                                    |                                                                                                    |                                                                                                    |                                                                                             |                                                                                                    |                                                                                                    |                                                                                                    |                                                                                                    |
| 版商                                                                                                    | 6角色管理^                                                                                                    | 序号                                                                                                  | 供应商                                                                                                    | 587                                                                                                    | 遊馬樂型                                                                                                    | 申                                                                                                    | 青类型                                                                                                    | 所運站点                                                                                        | 握交时间                                                                                                    | 编以时间                                                                                                    | 状态                                                                                                    | 1                                                                                                    |
| <b>角色</b> :                                                                                                    | 维护                                                                                                    | 1                                                                                                   | 青岛供由                                                                                                    | 立南 品目                                                                                                    | 日辺長-医用口器                                                                                                    | 超                                                                                                    | 市厂商                                                                                                    | 山东省                                                                                         | 2021-03-16 15:28:39                                                                                                    | 2021-03-16 15:59:49                                                                                                    | 确认不通过                                                                                                    | 1                                                                                                    |
| 曲户                                                                                                    | 进程                                                                                                    | 2                                                                                                   | 青岛供应                                                                                                    | 2商 品                                                                                                    | 目资质-防护服                                                                                                    | 超                                                                                                    | 市厂商                                                                                                    | 山东省                                                                                         | 2021-03-16 15:28:39                                                                                                    | 2021-03-16 16:00:00                                                                                                    | 输入通过                                                                                                    | 青香                                                                                                    |
|                                                                                                    |                                                                                                    | 3                                                                                                   | 青岛供信                                                                                                    | 立向 品                                                                                                    | 目资质-隔离衣                                                                                                    | 超                                                                                                    | 市厂商                                                                                                    | 山东省                                                                                         | 2021-03-16 15:28:39                                                                                                    |                                                                                                    | 待确认                                                                                                    | 查看确认证                                                                                                    |
|                                                                                                    |                                                                                                    | 4                                                                                                   | 青岛供由                                                                                                    | 立両 品目                                                                                                    | 日资质-木制家具                                                                                                    | 宠师                                                                                                    | 抵先应商                                                                                                    | 山东省                                                                                         | 2021-03-16 15:53:15                                                                                                    |                                                                                                    | 待确认                                                                                                    | 修改                                                                                                    |
|                                                                                                    |                                                                                                    |                                                                                                    |                                                                                                    |                                                                                                    |                                                                                                    |                                                                                                    |                                                                                                    |                                                                                             |                                                                                                    |                                                                                                    | <                                                                                                    | 1 > 共4条 前                                                                                                    |
|                                                                                                    |                                                                                                    |                                                                                                    |                                                                                                    |                                                                                                    |                                                                                                    |                                                                                                    |                                                                                                    |                                                                                             |                                                                                                    |                                                                                                    |                                                                                                    |                                                                                                    |
| līģ                                                                                                    |                                                                                                    | 你好了了你们                                                                                              | 中来到山东                                                                                                    | 省政府采购网                                                                                                    |                                                                                                    | )21年()2日                                                                                                    | 01日                                                                                                    |                                                                                             |                                                                                                    |                                                                                                    |                                                                                                    |                                                                                                    |
|                                                                                                    |                                                                                                    | 10001 7700                                                                                          |                                                                                                    | (1990)3710(3)                                                                                                    | 312195980 20                                                                                                    |                                                                                                    | - H                                                                                                    |                                                                                             | 100                                                                                                    |                                                                                                    |                                                                                                    |                                                                                                    |
|                                                                                                    | 齐                                                                                                    | 鲁云亲                                                                                                 |                                                                                                    |                                                                                                    |                                                                                                    |                                                                                                    |                                                                                                    |                                                                                             |                                                                                                    |                                                                                                    |                                                                                                    | 1                                                                                                    |
|                                                                                                    | 省政府                                                                                                    | 主要的                                                                                                 | a l- a                                                                                                    | i bit                                                                                                    |                                                                                                    |                                                                                                    |                                                                                                    | 公告 • 请输入并                                                                                   | ∈键词                                                                                                    |                                                                                                    | Q                                                                                                    | ( State                                                                                                    |
| 11                                                                                                    | ПИХЛ                                                                                                    | 1 1 20                                                                                              |                                                                                                    | 4 7%                                                                                                    |                                                                                                    |                                                                                                    |                                                                                                    |                                                                                             | 1000                                                                                                    | A                                                                                                    | A COLUMN                                                                                                    | - TEN                                                                                                    |
|                                                                                                    |                                                                                                    |                                                                                                    |                                                                                                    |                                                                                                    |                                                                                                    |                                                                                                    |                                                                                                    |                                                                                             |                                                                                                    |                                                                                                    |                                                                                                    |                                                                                                    |
| :<br>死]清                                                                                                    | ∃ 全部商品<br>表                                                                                                    | 品分类                                                                                                 | Yuu                                                                                                    | 首页 ì                                                                                                    | 通知公告                                                                                                    | 采购                                                                                                    | 皆南(                                                                                                    | 供应商库 综合                                                                                     | 合评价 特                                                                                                    | 色馆 ▼                                                                                                    |                                                                                                    |                                                                                                    |
| 到寻供机                                                                                                    | 三 全部商品表<br>表<br>应商入驻公示                                                                                                    | 品分 <b>类</b><br>信息有异议。                                                                               | ī<br>请将有关(                                                                                                    | 首页 〕<br>青况资料发送3                                                                                                    | 通知公告<br>一一一一一一一一一一一一一一一一一一一一一一一一一一一一一一一一一一一一                                                                                                    | 采购:<br>(邮箱: sds                                                                                                    | 指南 (<br>zfcgzxpjyjzj@                                                                                                    | 供应商库 综(                                                                                     | 合评价 特                                                                                                    | <b>圣馆 ▼</b>                                                                                                    |                                                                                                    |                                                                                                    |
| 到詞                                                                                                    | <ul> <li>三 全部商品</li> <li>表</li> <li>() () () () () () () () () () () () () (</li></ul>                                                                                                    | 品分 <b>类</b><br>信息有异议,                                                                               | 请将有关                                                                                                    | 首页 〕<br>青況资料发送至<br>] 类型                                                                                                    | 通知公告<br>阿站邮箱。                                                                                                    | 采购;<br>(邮箱: sds                                                                                                    | 指南 (<br>zfcgzxpjyjzj@<br>▼ 入驻社                                                                                                | 供应商库 综r<br>163.com)<br>品目 请选择                                                               | 合评价 特                                                                                                    | 当馆 ▼                                                                                                    |                                                                                                    | <b>前</b>                                                                                                    |
| 一 列 司 一 ( 供 の ) 一 の う 、 、 、 、 、 、 、 、 、 、 、 、 、 、 、 、 、 、                                                               | 三 全部商品表<br>表<br>应商入驻公示<br>名称                                                                                                    | 品分类<br>信息有异议,<br>供应商名称                                                                              | 请将有关                                                                                                    | 首页 〕                                                                                                    | 通知公告<br>至网站邮箱。                                                                                                    | 采购<br>(邮箱: sds                                                                                                    | 指南 【<br>zfcgzxpjyjzj@<br>▼ 入驻<br>供应商类型                                                                                        | 共应商库 综r<br>163.com)<br>品目 (調选)学                                                             | 合评价 特                                                                                                    | <ul> <li>三省 ▼</li> <li>○</li> <li>○<!--</td--><td>₩雇件</td><td>調量</td></li></ul>                                                                                                    | ₩雇件                                                                                                    | 調量                                                                                                    |
| Ⅲ<br>列引<br>(供加<br>商1                                                                                                    | 三 全部商品 表<br>应商入驻公示 名称                                                                                                    | 品分类<br>信息有异议,<br>供应商名称                                                                              | 请将有关                                                                                                    |                                                                                                    | 画知公告<br>四对站邮箱。<br>所在地                                                                                                    | 采购;<br>(師籍: sds                                                                                                    | 指南 (<br>zfcgzxpjyjzj@<br>▼ 入驻<br>供应商类型                                                                                        | 共应商库 综r<br>163.com)<br>品目 请选择<br>经营品目                                                       | <ul> <li>合評价 特</li> <li>入批的</li> </ul>                                                                                                    | <ul> <li>三信、</li> <li>〇 企</li> </ul>                                                                                                    | 业展性                                                                                                    | 200<br>操作                                                                                                    |
| 明朝                                                                                                    | <ul> <li>全部商品</li> <li>表</li> <li>应商入驻公示</li> <li>名称</li> <li></li></ul>                                                                                                    | 品分类<br>信息有异议,<br>供应商名称<br>奏保安服务有利                                                                   | 请将有关付                                                                                                    | 首页 〕                                                                                                    | 画知公告<br>医网站邮箱。<br>所在地<br>导管北路裕华的                                                                                                    | 采购;<br>(邮籍: sds<br>盗17号                                                                                                    | 指南 1<br>zfcgzxpjyjzj@<br>▼ 入驻<br>供应商类型                                                                                        | 共应商库 综r<br>163.com)<br>品目 请选择<br>经营品目                                                       | 合评价 特·<br>· · · · · · · · · · · · · · · · · ·                                                                                                     | <ul> <li>兰馆、</li> <li>〇间 企</li> <li>〇〇 小</li> </ul>                                                                                                    | 而送不<br>不能祥<br>王                                                                                                    | 1990<br>要査<br>夏客                                                                                                    |
| 開かりません。「「「「「」」「「」」「「」」「「」」「「」」「「」」「「」」「「」」「」」「                                                                          | 三 全部商品表示<br>表面高入驻公示<br>名称<br>实在很易                                                                                                    | 品分类<br>信息有异议,<br>供应商名称<br>泰保安服务有能                                                                   | 请将有关(<br>原公司                                                                                                    | 前页 注     「     「     「     「     「     「     「     「     「     「     」     、     受     」     「     」     、     受     」     「     」     」     、     受     に     「     ・     で     に     ・     で     に     ・     ・     ・     ・     ・     ・     ・     ・     ・     ・     ・     ・     ・     ・     ・     ・     ・     ・     ・     ・     ・     ・     ・     ・     ・     ・     ・     ・     ・     ・     ・     ・     ・     ・     ・     ・     ・     ・     ・     ・     ・     ・     ・     ・     ・     ・     ・     ・     ・     ・     ・     ・     ・     ・     ・     ・     ・     ・     ・     ・     ・     ・     ・     ・     ・     ・     ・     ・     ・     ・     ・     ・     ・     ・     ・     ・      ・     ・      ・      ・      ・      ・      ・      ・      ・      ・      ・      ・      ・      ・      ・      ・      ・      ・      ・      ・      ・      ・      ・      ・      ・      ・      ・      ・      ・      ・      ・      ・      ・      ・      ・      ・      ・      ・      ・      ・      ・      ・      ・      ・      ・      ・      ・      ・      ・      ・      ・      ・      ・      ・      ・      ・      ・      ・      ・      ・      ・      ・      ・      ・      ・      ・      ・      ・      ・      ・      ・      ・      ・      ・      ・      ・      ・      ・      ・      ・      ・      ・      ・      ・      ・      ・      ・      ・      ・      ・      ・      ・      ・      ・      ・      ・      ・      ・      ・      ・       ・       ・       ・       ・       ・        ・         ・ | 通知公告<br>200社邮箱。<br>新在地                                                                                                    | 采购;<br>(邮箱: sds<br>路17号                                                                                                    | 指南 1<br>zfcgzxpjyjzj@<br>▼ 入驻<br>供应商类型                                                                                        | 共应商库 综r<br>163.com)<br>品目 请选择<br>经营品目                                                       | 合評价 特                                                                                                    | <ul> <li>≧館・</li> <li>〕</li> <li>□</li> <li>□<td><b>乔密祥</b></td><td>1990 王王<br/>授作<br/>章著</td></li></ul>                                                                                                    | <b>乔密祥</b>                                                                                                    | 1990 王王<br>授作<br>章著                                                                                                    |
| 明朝                                                                                                    | <ul> <li>全部商品</li> <li>表</li> <li>应商入驻公示</li> <li>名称</li> <li>零主張場</li> <li>山东團團</li> </ul>                                                                                                    | 品分类<br>信息有异议,<br>供应商名称<br>泰保安服务有印                                                                   | 请将有关(           現公司                                                                                                    |                                                                                                    | 通知公告<br>四对达部箱。<br>新在地<br>专他北路裕华的<br>市中区青修北路裕华的                                                                                                    | 采购;<br>(卸箱:sds<br>路17号<br>路裕华                                                                                                    | 指南 (<br>zfcgzxpjyjzj@<br>▼ 入驻社<br>供应商类型                                                                                       | 共应商库 综(<br>163.com)<br>品目 请选择<br>经营品目                                                       | 合评价 特·<br>· · · · · · · · · · · · · · · · · ·                                                                                                     | <ul> <li>三館・</li> <li>〇间 企</li> <li>-01 小</li> <li>-01 中</li> </ul>                                                                                                    | <b>北部は</b><br>型合小<br>型合小                                                                                                    | 1997<br>夏音<br>夏音<br>夏音                                                                                                    |
| 開き                                                                                                    | 三 全部商品                                                                                                    | 品分类<br>(信息有异议,<br>供应购名称<br>泉保安服务有)                                                                  | 请将有关(           現公司                                                                                                    |                                                                                                    | 通知公告<br>网站邮辙。<br>新在地<br>专修北路裕华的<br>市中区青修北路<br>路16号                                                                                                    | 采购;<br>(卸箱: sds<br>路17号<br>路裕华                                                                                                    | 指南 (1<br>zfcgzxpjyjzj@<br>▼ 入驻<br>供应商类型                                                                                       | 共应商库 综r<br>163.com)<br>品目 请选择<br>经营品目                                                       | 合评价 特·<br>· · · · · · · · · · · · · · · · · · ·                                                                                                     | <ul> <li>三端・</li> <li>〇间 企</li> <li>-01 小</li> <li>-01</li> </ul>                                                                                                    | 业金小           型企业                                                                                                    | 1997<br>夏音<br>夏音<br>夏音                                                                                                    |
| ■ の見ます。                                                                                                    | 主 全部商品表示。                                                                                                    | 品分类<br>(值息有异议,<br>供应购名称<br>尽安防集团有所<br>久文化传媒有所                                                       | 请将有关/           現公司           現公司                                                                                                    |                                                                                                    | <ul> <li>通知公告</li> <li>网站邮箱。</li> <li>新在地</li> <li>寄修北路裕华的</li> <li>市中区青修北路</li> <li>第16号</li> <li>市-大石桥社</li> </ul>                                                                                                    | 采购;<br>(卸箱:sds<br>路17号<br>路裕华                                                                                                    | 指南 (1<br>ztcgzxpjyjzj@<br>▼ 入驻<br>供应商类型                                                                                       | 共应商库 综r<br>163.com)<br>品目 请选择<br>经营品目                                                       | 合评价 特·<br>合评价 特·<br>2021-02<br>10:44:<br>2021-02<br>10:44:<br>2021-02<br>10:43:                                                                                                    | <ul> <li>単館・</li> <li>〇间 企</li> <li>〇〇〇〇〇〇〇〇〇〇〇〇〇〇〇〇〇〇〇〇〇〇〇〇〇〇〇〇〇〇〇〇〇〇〇〇</li></ul>                                                                                                    |                                                                                                    | <ul> <li>第二</li> <li>操作</li> <li>意音</li> <li>章音</li> <li>章音</li> </ul>                                                                                                    |
| 開かりません                                                                                                    | 全部商品表示。                                                                                                    | 品分类<br>信息有异议,<br>供应商名称<br>条保交服务有印<br>很实防集团有印<br>众文化传媒有印                                             | <b>请将有关</b><br>最公司<br>良公司<br>良公司                                                                                                    | 前页 1                                                                                                    | 通知公告<br>同就邮稿。<br>新在地<br>新年已書館北路裕华到<br>市中区書館北路谷4到<br>市中区書館北路谷43<br>市・大石桥社1<br>446811172日                                                                                                    | 采购;<br>(創種: sds<br>路沿华<br>区<br>QXT士                                                                                                    | 指南 (1<br>ztcgxxpjyjzj@<br>▼ 入驻丛<br>供应商类型                                                                                      | 共应商库 综r<br>163.com)<br>品目 请选择<br>经营品目                                                       | 会评价 特<br>                                                                                                    | <ul> <li>注信・</li> <li>の</li> <li>の<td>北陽性 型企业 型企业<br/>型企业<br/>型企业<br/>型企业<br/>型企业<br/>型企业<br/>型企业<br/>型企业<br/>型企业<br/>型企业<br/>型企业<br/>型企业<br/>型企业<br/>型企业<br/>型企业<br/>型企业<br/>型企业<br/>型企业<br/>型企业<br/>型企业<br/>型企业<br/>型企业<br/>型企业<br/>型企业<br/>型企业<br/>型企业<br/>型企业<br/>型企业<br/>型企业<br/>型企业<br/>工会<br/>工会<br/>工会</td><td><ul> <li>第二章</li> <li>第二章</li> <li>章音</li> <li>章音</li> <li>章音</li> </ul></td></li></ul>                                                                                                    | 北陽性 型企业 型企业<br>型企业<br>型企业<br>型企业<br>型企业<br>型企业<br>型企业<br>型企业<br>型企业<br>型企业<br>型企业<br>型企业<br>型企业<br>型企业<br>型企业<br>型企业<br>型企业<br>型企业<br>型企业<br>型企业<br>型企业<br>型企业<br>型企业<br>型企业<br>型企业<br>型企业<br>型企业<br>型企业<br>型企业<br>型企业<br>工会<br>工会<br>工会                                                                                                    | <ul> <li>第二章</li> <li>第二章</li> <li>章音</li> <li>章音</li> <li>章音</li> </ul>                                                                                                    |
| 日の日本                                                                                                    | 全部向局<br>表<br>应等入驻公示<br>名称<br>型工振暴<br>山东国部<br>山东国部<br>山东同周工                                                                                                    | 品分类<br>信息有异议,<br>供应商名称<br>条保交服务有印<br>限实防集团有印<br>文文化传媒有印<br>工程管理咨询行                                  | 请将有关(           現公司           良公司           貝公司                                                                                                    | 前页 1                                                                                                    | 通知公告<br>同站邮稿。<br>新在地<br>寄修北路裕华约<br>市中区青修北路裕华约<br>市-大石桥社I<br>長                                                                                                    | 采购<br>(創種: sde<br>路17号<br>路裕华<br>区<br>区                                                                                                    | 指南 (1<br>ztcgxxpjyjzj@<br>▼ 入驻丛<br>4.444<br>                                                                                  | 共应商库 综r<br>163.com)<br>品目 请选择<br>经营品目                                                       | 会评价 特<br>・<br>・<br>・<br>・<br>・<br>・<br>・<br>・<br>・<br>・<br>・<br>・                                                                                                    | <ul> <li>注信・</li> <li>の</li> <li>の<td>业居性         型企业           型企业         型企业           型企业            型企业            型企业            型企业            費企业、高新技术</td><td><ul> <li>第二</li> <li>第二</li> <li< td=""></li<></ul></td></li></ul> | 业居性         型企业           型企业         型企业           型企业            型企业            型企业            型企业            費企业、高新技术                                                                                                    | <ul> <li>第二</li> <li>第二</li> <li< td=""></li<></ul> |
| 日本                                                                                                    | 全部向局<br>表<br>应等入驻公示<br>名称<br>型子提录<br>山东国部<br>山东国部<br>山东同网<br>山东同网山                                                                                                    | 品分类<br>信息有异议,<br>供应确名称<br>条保交服务有印<br>限交防集团有印<br>文文化传媒有印                                             | 「                                                                                                    | 前页 1                                                                                                    | 通知公告<br>同就邮幣。<br>新在地<br>寄修北路裕华均<br>市中区青修北路<br>第16号<br>市・大石桥社I<br>長<br>東原区国本<br>4                                                                                                    | 采购:<br>(部種: sdt)<br>協行号<br>協治华<br>区<br>科汇大<br>街商业                                                                                                    | 指南 (1<br>ztcgxxpjyjzj@<br>▼ 入驻战<br>供应商类型                                                                                      | 共应商库 综r<br>163.com)<br>品目 请选择<br>经营品目                                                       | 会评价 特<br>会评价 特<br>入粧时<br>2021-02<br>10:44:<br>2021-02<br>10:44:<br>2021-02<br>10:45:<br>2021-02<br>10:45:<br>2021-02<br>10:45:<br>2021-02<br>10:45:<br>2021-02<br>10:45:<br>10:45:<br>10: | <ul> <li>空馆・</li> <li>のののののののののののののののののののののののののののののののののののの</li></ul>                                                                                                    | 北原性     型企业     型企业     収容査企业     高新技术     企业                                                                                                    | <ul> <li>第第</li> <li>第第</li> <li>第</li> <li>第</li> <li>第</li> <li>第</li> <li>第</li> <li>第</li> <li>第</li> <li>第</li> </ul>                                                                                                    |
| 計 対 式 の 前 お に 、 、 、 、 、 、 、 、 、 、 、 、 、 、 、 、 、 、                                                                       | <ul> <li>全部向品表表。</li> <li>应意入驻公示</li> <li>密支法系表。</li> <li>型支法系表。</li> <li>山东国部</li> <li>山东国部</li> <li>山东市网町</li> <li>山东市の町</li> <li>山东京部</li> </ul>                                                                                                    | 品分类<br>信息有异议,<br>供应商名称<br>条保支服务有印<br>泉交防集团有印<br>久文化传媒有印<br>五文化传媒有印                                  | 请将有关(           講述                                                                                                    | 前页 1<br>前兄茨科发送至<br>「     大茨科发送至<br>「     世    知    安型<br>山东・零庄市 - F     」     山东・零庄市 - F     」     山东・济南市 - F     山东・济南市 - F     山东・济南市 - F     山东・济南市 - F     の                                                                                                    | 通知公告 阿站邮箱。 新在地 新在地 新作工程 新作工程 新作工具 新作工具 新作工具 新期区面山大石桥社117号 夏 唐朝区面山大石桥社117号 第第 第2-501                                                                                                    | 采购:<br>(部種: sds)<br>協行号<br>協治学<br>区<br>科汇大<br>街商业                                                                                                    | 指南 (1<br>zfcgzxp)yizi@<br>▼ 入驻<br>4<br>4<br>4<br>0<br>0<br>0<br>0<br>0<br>0<br>0<br>0<br>0<br>0<br>0<br>0<br>0<br>0<br>0<br>0 | 共应商库                                                                                        | 合评价 特定                                                                                                    | <ul> <li>注信・</li> <li>の</li> <li>の<!--</td--><td>WRIT         I           型企业         I           型企业         I           型企业         I           型企业         I           型企业         I           型企业         I           型企业         I           型企业         I           型企业         I           型企业         I           型企业         I           型企业         I           型企业         I           URITION         I           URITION         I           <td< td=""><td>第30 重要<br/>操作<br/>章章<br/>章章<br/>章章<br/>章章<br/>章章<br/>章章<br/>章章<br/>章章<br/>章章<br/>章章<br/>章章<br/>章<br/>章<br/>章</td></td<></td></li></ul>                                                                                                    | WRIT         I           型企业         I           型企业         I           型企业         I           型企业         I           型企业         I           型企业         I           型企业         I           型企业         I           型企业         I           型企业         I           型企业         I           型企业         I           型企业         I           URITION         I           URITION         I <td< td=""><td>第30 重要<br/>操作<br/>章章<br/>章章<br/>章章<br/>章章<br/>章章<br/>章章<br/>章章<br/>章章<br/>章章<br/>章章<br/>章章<br/>章<br/>章<br/>章</td></td<> | 第30 重要<br>操作<br>章章<br>章章<br>章章<br>章章<br>章章<br>章章<br>章章<br>章章<br>章章<br>章章<br>章章<br>章<br>章<br>章                                                                                                    |
| 第<br>列引<br>対供加<br>に<br>で<br>時<br>引<br>引<br>引<br>引<br>引<br>引<br>引<br>引<br>引<br>引<br>引<br>引<br>引<br>引<br>引<br>引<br>引<br>引 | 全部向品表示。                                                                                                    | 品分类<br>信息有异议,<br>供应商名称<br>条保支服务有印<br>泉实防集团有印<br>久文化传媒有印<br>五文化传媒有印                                  | 1           请将有关           泉公司           泉公司           泉公司           泉公司           泉公司           泉公司                                                                                                    |                                                                                                    | 通知公告           网站邮稿。           新在地           特性北部裕纠           市中区青修北部裕纠           市中区青修北部裕纠           市中区青修北部裕纠           市中区青修北部裕纠           市中区青修北部裕纠           市中区青修北部裕纠           市中区青修北部裕纠           市中区青修北部裕纠           市中区青修北部裕纠           市中区青修北部裕纠           市中区青修北部裕纠           市中区青修北部裕纠           市中区青修北部裕纠           市中区青修北部裕纠           市地区青修北部裕纠           市地区青修北部裕纠           市地区青修北部裕纠           市地区青修北部裕纠           市地区青修北部           市地区青修北部           市地区青修北部           市地区青修北部           市地区青修北部           市地区青修北部           市地区青修北部           市地区青修北部           市地区青修北部           市地区青修北部           市地目           市地区青修北部           市地区青修北部           市地区青修北部           市地区青修北部           市地区青修北部           市地区青修北部           市地区青修北部           市地区青修北部           市地区青修北部           市地区青修北部           市地区青修北部           市地区青修北部           市地区青修北部           市地区青修 | 采购:<br>(創種: sd:<br>各17号<br>路裕华<br>区<br>区<br>(計)<br>日前報<br>(計)<br>日前報)<br>(前)<br>(前)<br>(前)<br>(前)<br>(前)<br>(前)<br>(前)<br>(前)<br>(前)<br>(前                                                                                                    | 指南 (1<br>zfcgzxpiyizi@<br>▼ 入驻<br>供应商类型                                                                                       | 共应商库 综。<br>163.com)<br>副目 (調选)準<br><br><br><br>                                             | 合评价 特<br>合评价 特<br>入班时<br>2021-02<br>10:44:<br>2021-02<br>10:44:<br>2021-02<br>10:40:<br>2021-02<br>10:40:<br>10:40:<br>10:40:<br>10:   | <ul> <li>空馆・</li> <li>の</li> <li>の<!--</td--><td>北原性     型企业     型企业     以居性     型企业     以居菅企业     高新技术     企业     以民菅企业</td><td>339<br/>里音<br/>提作<br/>章音<br/>章音<br/>章音<br/>章音<br/>章音<br/>章音<br/>章音</td></li></ul>                                                                                                    | 北原性     型企业     型企业     以居性     型企业     以居菅企业     高新技术     企业     以民菅企业                                                                                                    | 339<br>里音<br>提作<br>章音<br>章音<br>章音<br>章音<br>章音<br>章音<br>章音                                                                                                    |
|                                                                                                    | <ul> <li>三 全部向品</li> <li>表</li> <li>空商入社公示</li> <li>宮称</li> <li>タ庄珉場</li> <li>山东国部</li> <li>山东国邦</li> <li>山东国政</li> <li>山东同國工</li> <li>山东赤ジ</li> <li>徳州万倉</li> </ul>                                                                                                    | 品分类<br>信息有异议,<br>供应商名称<br>原实防集回有部<br>久文化传媒有部<br>正程管理咨询和<br>五文化传媒有部                                  | 1         请將有关:           请將有关:            泉公司            泉公司            泉公司            泉公司            泉公司            泉公司            泉公司            泉公司            泉公司            泉公司                                                                                                    |                                                                                                    | 通知公告<br>例站邮權。<br>新在地<br>暫修北選給導<br>市中区書修出<br>當相合<br>市・大石桥社II<br>事<br>整<br>整<br>2<br>5<br>5<br>5<br>5<br>5<br>5<br>5<br>5<br>5<br>5<br>5<br>5<br>5                                                                                                    | (創稿: sd:<br>(創稿: sd:<br>)<br>路裕华<br>(記稿:<br>)<br>(記句報:<br>)<br>(記句報:<br>)<br>(記句報:<br>)<br>(記句報:<br>)<br>(記句報: sd:<br>)<br>(記句報: sd:<br>)<br>(記句]<br>(記句]<br>(記句]<br>(記句]<br>(記句]<br>(記句]<br>(記句]<br>(記句] | 指南 (1) Zfcgzxpiyizi@ ▼ 入註は 供应确类型 (代理商)                                                                                        | 共应商库 综府<br>163.com)<br>副目 (调选)学<br>日本<br>日本<br>日本<br>日本<br>日本<br>日本<br>日本<br>日本<br>日本<br>日本 | 合评价 特<br>合评价 特<br>入班时<br>2021-02<br>10:44:<br>2021-02<br>10:44:<br>2021-02<br>10:48:<br>2021-02<br>10:48:<br>10:48:<br>2021-02<br>10:48:<br>10:48:<br>10:4 | 注館・<br>)<br>の<br>の<br>の<br>の<br>の<br>の<br>の<br>の<br>の<br>の<br>の<br>の<br>の                                                                                                    | WBIL            型企业            型企业            型企业            型企业            型企业            型企业            型企业            型企业            型企业            型企业            型企业            型合业            型合业            型合业            型合业            型合业            型合业            型合业            型合业            型合业            型合业            型合业            型合业            型合业            型合业            型合业            型合业            型合业            型合型            型合型            型合型            型合型            型合型            型合型                                                                                                    | <ul> <li>第二</li> <li>第二</li> <li>第二</li> <li>第二</li> <li>第二</li> <li>第二</li> <li>第二</li> <li>第二</li> <li>第二</li> <li>第二</li> <li>第二</li> <li>第二</li> </ul>                                                                                                    |
| アリラ<br>対共加<br>ご商4<br>号                                                                                                  | <ul> <li>全部向船</li> <li>表</li> <li>空南入驻公示</li> <li>宮称</li> <li>二</li> <li>二</li> <li>二</li> <li>小</li> <li>二</li> <li>二</li>     &lt;</ul> | 品分类<br>信息有异议,<br>供应商名称<br>原实防集回有印<br>文文化传媒有印<br>工程管理咨询对<br>五文化传媒有印                                  | 1           请將有关:              泉公司           泉公司           泉公司           泉公司           泉公司           泉公司           泉公司           泉公司           泉公司           泉公司           泉公司           泉公司                                                                                                    |                                                                                                    | 通知公告<br>例站邮稿。<br>新在地<br>特徳北選裕約<br>市中区青徳北選<br>浩市大石桥社I<br>春秋区月117号<br>夏<br>劇財区E山大村<br>横辺と5011<br>春秋区人川街計<br>春新安人見11番<br>青年ま汽车站<br>春秋夏二车站                                                                                                    | (創種: sd:<br>(創種: sd:<br>路給华<br>協給华<br>(加)<br>(加)<br>(加)<br>(加)<br>(加)<br>(加)<br>(加)<br>(加)<br>(加)<br>(加)                                                                                                    | 指南 (1<br>zfcgrxpiyiz)@<br>▼ 入驻社<br>供应商类型<br><br><br>代理商                                                                       | 共应商库 综府<br>163.com)<br>品目 (调选)学                                                             | 合评价 特<br>合评价 特<br>2021-02<br>10:44:<br>2021-02<br>10:44:<br>2021-02<br>10:48:<br>2021-02<br>10:48:<br>2021-02<br>10:48:<br>2021-02<br>10:48:<br>2021-02<br>10:48:<br>2021-02<br>10:48:<br>2021-02<br>10:38:<br>2021-02<br>10:38:<br>10:38:<br>2021-02<br>10:38:<br>2021-02<br>10:38:<br>2021-02<br>10:38:<br>2021-02<br>10:38:<br>10:38:<br>10:     | <ul> <li>空馆・</li> <li>の</li> <li>の<!--</td--><td>WBIL            型企业            型企业            型企业            型企业            型企业            型企业            型企业            型企业            型企业            型企业            型企业            型合业            型合业            型合业            型合业            型合业            型合业            型合业            型合业            型合业</td><td>第30 重重<br/>操作<br/>章音<br/>章音<br/>章音<br/>章音<br/>章音<br/>章音<br/>章音<br/>章音<br/>章音<br/>章音<br/>章音<br/>章音<br/>章音</td></li></ul>                                                                                                    | WBIL            型企业            型企业            型企业            型企业            型企业            型企业            型企业            型企业            型企业            型企业            型企业            型合业            型合业            型合业            型合业            型合业            型合业            型合业            型合业            型合业                                                                                                    | 第30 重重<br>操作<br>章音<br>章音<br>章音<br>章音<br>章音<br>章音<br>章音<br>章音<br>章音<br>章音<br>章音<br>章音<br>章音                                                                                                    |
|                                                                                                    | <ul> <li>全部向前</li> <li>表</li> <li>应商入驻公示</li> <li>含称</li> <li>你</li> <li>零主張場</li> <li>山东国都</li> <li>山东国都</li> <li>山东同國工</li> <li>山东宗近</li> <li>徳洲万音</li> <li>济宁万措</li> </ul>                                                                                                    | 品分类<br>信息有异议,<br>供应商名称<br>泉保支服务有序<br>良支防集团有序<br>久文化传媒有序<br>工程管理咨询对<br>引电子科技有序<br>常市政工程有序            | i         i           i         i           i         i |                                                                                                    | 画知公告<br>网站邮箱。<br>你在地<br>帮他北部裕绅<br>市中区青幅北部裕绅<br>市中区青幅北部裕绅<br>市中区青幅北部裕绅<br>市-大石桥社<br>星华路1117号<br>夏<br>魏朝区匡山大<br>横观三501<br>新华大厦11街<br>鲁纬华大厦11街<br>鲁纬华大厦11街                                                                                                    | (創種: sde<br>(創種: sde<br>協17号<br>協裕役<br>の<br>(加利)<br>(加利)<br>(加利)<br>(加利)<br>(加利)<br>(加利)<br>(加利)<br>(加利)                                                                                                    | 指南 (1<br>zfcg1xpi)j2@<br>▼ 入驻社<br>供应购类型<br><br>(代理南<br>                                                                       | 共应商库 综府<br>1163.com)<br>副目 博选择                                                              | 会评价 特<br>・<br>・<br>・<br>・<br>・<br>・<br>・<br>・<br>・<br>・<br>・<br>・                                                                                                    | <ul> <li>注館:</li> <li>回 のののののののののののののののののののののののののののののののののののの</li></ul>                                                                                                    |                                                                                                    | 230 重重<br>操作<br>章章<br>章章<br>章章<br>章章<br>章章<br>章章<br>章章<br>章章<br>章章<br>章章<br>章<br>章<br>章                                                                                                    |
| ま ア リ コ ア リ コ ア リ コ ア ー 、 ア リ コ ア ー 、 、 、 、 、 、 、 、 、 、 、 、 、 、 、 、 、 、                                                 | <ul> <li>全部向船</li> <li>表</li> <li>空商入驻公示</li> <li>名称</li> <li>零主張泰</li> <li>山东国部</li> <li>山东国部</li> <li>山东京辺</li> <li>山东京辺</li> <li>山东京辺</li> <li>ホテ万部</li> <li>ホテ万部</li> </ul>                                                                                                    | 品分类<br>信息有异议,<br>供应商名称<br>泉保支服务有阶<br>限会防集团有印<br>久文化传媒有印<br>正程管理咨询可<br>近文化传媒有印<br>则电子科技有印<br>满市政工程有印 | 请将有关门           请将有关门            泉公司            泉公司            泉公司            泉公司            泉公司            泉公司            泉公司            泉公司            泉公司                                                                                                    |                                                                                                    | 画知公告<br>同站部補。<br>新在地<br>特徳北路裕华好<br>市中区青檀北<br>當相6号<br>市・大石桥社11<br>長<br>集朝区匡山大1<br>横復2-501<br>串祥長汽车站<br>米路北<br>北路<br>松田<br>大石桥社11<br>日<br>二<br>二<br>二<br>二<br>二<br>二<br>二<br>二<br>二<br>二<br>二<br>二<br>二                                                                                                    | (創種: sdt<br>(創種: sdt<br>協能行号<br>協能治华<br>(加重)<br>(加重)<br>(加重)<br>(加重)<br>(加重)<br>(加重)<br>(加重)<br>(加重)                                                                                                    | 指南 (1)<br>zfcgrxpiyizi@<br>▼ 入註<br>供应购类型<br><br><br>(代理商<br>                                                                  | 共应商库 综府<br>1163.com)<br>副目<br>適选準                                                           | 会评价 特<br>会评价 特<br>入駐日<br>2021-02<br>10:44:<br>2021-02<br>10:44:<br>2021-02<br>10:43:<br>2021-02<br>10:40:<br>2021-02<br>10:36:<br>2021-02<br>10:38:<br>2021-02<br>10:38:<br>2021-02<br>10:38:<br>2021-02<br>10:38:<br>2021-02<br>10:38:<br>2021-02                                                                                                    | <ul> <li>空馆・</li> <li>のののののののののののののののののののののののののののののののののののの</li></ul>                                                                                                    |                                                                                                    | 200 里班                                                                                                    |

图 34 角色维护进程

### 4. 基本信息管理

进入基本信息管理页面,供应商可查看并维护企业的基础信息,服务团队信息,企业声明信息以及查看承诺函。注:服务团队信息务必维护,否则后期无法 参与商城交易,采购单位无法联系到供应商。

|                                                                                                    | Image: Image:                                                                                                    |                                             |                                                                                                    | 🛧 📫 🖸 ර   |
|----------------------------------------------------------------------------------------------------|----------------------------------------------------------------------------------------------------|---------------------------------------------|----------------------------------------------------------------------------------------------------|-----------|
| I RAGER       I RAGER                                                                                                    | I SAUR         I SAUR         I SAU                                                                                                    | U                                           | ● 首页 > 个人中心                                                                                               |           |
| Image: Image:                                                                                                    | • State       • State       • State       • State       • State         • Note       • • State       • • State       • • State       • • State         • Note       • • State       • • State       • State       • State       • State       • State       • State       • State       • State       • • State       • • State       • • State       • • State       • • • • • • • • • • • • • • • • • • •                                                                                                    | 青岛供应商                                       |                                                                                                    |           |
| • BIGGER       • BIGGER       • BIGGER <td< td=""><td>EXCENT     EXCENT     EXCENT     EXCENT     EXCENT     EXCENT     EXCENT     EXCENT     EXCENT      EXCENT      EXCENT</td><td>★ 基本信息管理 ^</td><td>武術高見      設労団队信息     企业声明信息     定点販労信息     水茂()     ()     す者)</td><td></td></td<> | EXCENT     EXCENT     EXCENT     EXCENT     EXCENT     EXCENT     EXCENT     EXCENT     EXCENT      EXCENT                                                                                                    | ★ 基本信息管理 ^                                  | 武術高見      設労団队信息     企业声明信息     定点販労信息     水茂()     ()     す者)                                            |           |
| • WARR • • • • • • • • • • • • • • • • • •                                                                                                    | • НОХТЯ         • НОХТЯ           • НОХТЯ         • НОХТЯ           • НОХТЯ                                                                                                    | ◎ 基本信息管理                                    | 重新我取电子证据信息                                                                                                | 修改        |
|                                                                                                    | # BLUE *       ###:       ###:         * BLUE *       ###:       ###:         * BLUE * <td< td=""><td>▶ 协议管理 🛛 👋</td><td>银行信息</td><td></td></td<>                                                                                                    | ▶ 协议管理 🛛 👋                                  | 银行信息                                                                                                    |           |
|                                                                                                    |                                                                                                    | 🥛 商品管理 👋                                    | 开户行: 开户右:                                                                                                 |           |
|                                                                                                    | <pre></pre>                                                                                                    | ★ 供应商角色管理 >                                 | 银行账号:                                                                                                    |           |
| · SR:         · SRA:         · SRA:<                                                                                                    |                                                                                                    |                                             | 基本信息                                                                                                    |           |
| <pre></pre>                                                                                                    | • EX:<br>• UNE:<br>• UNE:<br>• UN |                                             | * mm:                                                                                                    |           |
| · REA.         · REA.                                                                                                    | <pre></pre>                                                                                                    |                                             |                                                                                                    |           |
|                                                                                                    |                                                                                                    |                                             | " 联系人:                                                                                                    |           |
| • BRY ALAO • BRY ALAO • BRY ALA                                                                                                    |                                                                                                    |                                             | - 説亮电话:                                                                                                   |           |
| ● 該方         ● ※         ● ※         ● ※         ● ※         ● ※         ● ※         ● ※         ● ※         ● ※         ● ※         ● ※         ● ※         ● ※         ● ※         ● ※         ● ※         ● ※         ● ※         ● ※         ● ※         ● ※         ● ※         ● ※         ● ※         ● ※         ● ※         ● ※         ● ※         ● ※         ● ※         ● ※         ● ※         ● ※         ● ※         ● ※         ● ※         ● ※         ● ※         ● ※         ● ※         ● ※         ● ※         ● ※         ● ※         ● ※         ● ※         ● ※         ● ※         ● ※         ● ※         ● ※         ● ※         ● ※         ● ※         ● ※         ● ※         ● ※         ● ※         ● ※         ● ※         ● ※         ● ※         ● ※         ● ※         ● ※         ● ※         ● ※         ● ※         ● ※         ● ※         ● ※         ● ※         ● ※         ● ※         ● ※         ● ※         ● ※         ● ※         ● ※         ● ※         ● ※         ● ※         ● ※         ● ※         ● ※         ● ※         ● ※         ● ※         ● ※         ● ※         ● ※         ● ※         ● ※         ● ※         ● ※         ● ※ </td <td>• • • • • • • • • • • • • • • • • • •</td> <td></td> <td></td> <td></td>                                                                                                    | • • • • • • • • • • • • • • • • • • •                                                                                                    |                                             |                                                                                                    |           |
| • КАК         • КАК         • КАК         • КАК         • КАК           • КАК         • КАК         • КАК         • КАК         • КАК           • КАК         • КАК         • КАК         • КАК         • КАК           • КАК         • КАК                                                                                                    | • КАК         КАК         КАК         КАК         КАК           • КАК         • КАК         • КАК         • КАК         • КАК           • КАК         • КАК                                                                                                    | ÷                                           | a w 🐵 a                                                                                                   | 🔺 📍 🗅 🖉   |
| 第989年<br>● 1000000000000000000000000000000000000                                                                                                    | 第9008       ●       ●       ●       ●       ●       ●       ●       ●       ●       ●       ●       ●       ●       ●       ●       ●       ●       ●       ●       ●       ●       ●       ●       ●       ●       ●       ●       ●       ●       ●       ●       ●       ●       ●       ●       ●       ●       ●       ●       ●       ●       ●       ●       ●       ●       ●       ●       ●       ●       ●       ●       ●       ●       ●       ●       ●       ●       ●       ●       ●       ●       ●       ●       ●       ●       ●       ●       ●       ●       ●       ●       ●       ●       ●       ●       ●       ●       ●       ●       ●       ●       ●       ●       ●       ●       ●       ●       ●       ●       ●       ●       ●       ●       ●       ●       ●       ●       ●       ●       ●       ●       ●       ●       ●       ●       ●       ●       ●       ●       ●       ●       ●       ●       ●       ●       ●       ●       ● <td>0</td> <td>平台管理 NLL担市 定点采购 合同管理<br/>質 2 个人中心</td> <td>• • • • •</td>                                                                                                    | 0                                           | 平台管理 NLL担市 定点采购 合同管理<br>質 2 个人中心                                                                          | • • • • • |
| ● 第二日本         ● 第二日本         ● 第日本         ● 第日本         ● 第日本 <td>image: image: image:</td> <td>青岛供应商</td> <td></td> <td></td>                                                                                               | image: image:                                                                                                    | 青岛供应商                                       |                                                                                                    |           |
| · WINNERSON         · WINNERSON                                                                                                    | · WERRINGENE         · WERRINGENE                                                                                                    | ★ 基本信息管理 ·                                  |                                                                                                    |           |
| ************************************                                                                                                    | 第二日       12021       12021       12021         第二日       12021       12021       12021         第二日       12021       12021       1002         第二日       12021       12021       1002         第二日       12021       12021       1002         第二日       12021       12021       1002       1002         1011       12021       12021       1002       1002         1011       12021       12021       12021       1002       1002         1011       12021       12021       12021       1002       1002         1011       12021       12021       12021       1002       1002       1002         1011       12021       12021       12021       1002       10021       10021       10021       10021       10021       10021       10021       10021       10021       10021       10021       10021       10021       10021       10021       10021       10021       10021       10021       10021       10021       10021       10021       10021       10021       10021       10021       10021       10021       10021       10021       10021       10021       10021       10021 </td <td><ul> <li>基本信息管理</li> <li>4400年8月</li> </ul></td> <td>106A2</td> <td></td>                                                                                                    | <ul> <li>基本信息管理</li> <li>4400年8月</li> </ul> | 106A2                                                                                                    |           |
|                                                                                                    |                                                                                                    | 清 商品管理                                      | دوستا: دوستا:<br>دوستا: دوستا: دوستا:                                                                     | 操作        |
|                                                                                                    | · *****:           · *****:           · ****:           · ****:           · ****:           · ****:           · ****:           · ****:           · ****:           · ****:           · ****:           · ****:           · ****:           · ****:           · ****:           · ****:           · ****:           · ****:           · ****:           · ****:           · ****:           · ****:           · ****:           · ****:           · ****:           · ****:           · ****:           · ****:           · ****:           · ****:           · ****:           · ****:           · ****:           · ****:           · ****:           · ***:           · ***:           · ***:           · ***:           · ***:           · ***:           · ***:           · ***:           · ***:           · ***:           · ***:           · ***:<                                                                                                    | ★ 供应商角色管理 <sup>™</sup>                      | * 人员通知: 词法形 ~ ~                                                                                           |           |
|                                                                                                    |                                                                                                    |                                             | · 1054012                                                                                                 |           |
|                                                                                                    |                                                                                                    |                                             |                                                                                                    |           |
|                                                                                                    |                                                                                                    |                                             | 资料运作:<br>1                                                                                                |           |
|                                                                                                    |                                                                                                    |                                             |                                                                                                    |           |
| <ul> <li>● 菌及 &gt; 个人中心</li> <li>基础信息 服务团队信息 企业声明信息 定点服务信息 承诺强 (可重看)</li> <li>一 四上商城供应商企业声明</li> <li>中小企业</li> <li>1.根据(工业和信息化部、国家发展和改革委员会、财政部关于印发中小企业划定标准规定的通知)(工信部联企业(2011)300号)规定的划分标准,本公司为 @型企业 </li> <li>○ 西子 ● 民富企业、民富企业局抽除了国有独资及国有控股、集体经济、外商和港港台商独资及其电限的经济组织、</li> <li>高新技术企业</li> <li>3.本公司 ● 子 ● 高融技术企业、根据《高新技术企业以定管理的法》,提供并上传高新技术企业以定管理机构感发的有效期内的高新技术企业正书 (pg格式200k以内)。</li> </ul>                                                                                                    |                                                                                                    |                                             |                                                                                                    |           |
| <ul> <li>● 首页 &gt; 介八中心</li> <li>              選础信息 服务团队信息 企业声明信息 定点服务信息 承诺函 (可直看)          </li> <li>             ア山上市城(共应商企业声明         </li> <li>             中小企业         </li> <li>             れ機関 (工业和商島供給)、国家发展和改革委员会、刻政部关于印发中小企业划型标准规定的通知) (工信部联企业(2011)300号) 规定的划分标准、本公司为 @型企业</li></ul>                                                                                                    | <ul> <li>● 首页 〉 个人中心</li> <li>              截磁信息</li></ul>                                                                                                    |                                             |                                                                                                    |           |
| <ul> <li>● 首页 &gt; ↑ΛΦΟ</li> <li>基础信息 服务团队信息 企业声明信息 定点服务信息 承诺值 (可直有)</li> <li></li></ul>                                                                                                    | <ul> <li>         ・</li></ul>                                                                                                    |                                             |                                                                                                    |           |
| 基础信息         服务团队信息         企业声明           広山田町城供应商企业声明           中小企业           1.根果(工业和信息化能、国家发展和改革委员会、财政部关于印发中小企业划型标准规定的通知)(工信部联企业(2011)300号)规定的划分标准、本公司为           成型企业           C構造           文書           原書           医者企业、民富企业是指除了国有独设及国有控股、集体经济、外病和港澳台商独设及其控股的经济组织。           高新技术企业           3本公司         属手           本公司         素新技术企业、根据(高新技术企业以定管理办法),提供并上传高新技术企业以定管理机构感发的有效期内的高新技术企业证书(jpg储式200k以内)。                                                                                                    | 基础信息         函子团队信息         企业产明信息         定点服务信息         承诺县 (可宣有)                中/企业            1.根螺 (工业和信息化部、国家发展和改革委员会、财政部关于印发中小企业划型标准规定的通知) (工信部联企业(2011)300号) 规定的划分标准、本公司为 @ 四企业 *                来自企业                来自企业                承留企业、民营企业局部除了国有独党及国有控股、集体经济、外商和调准自确独党及其控股的投资相印。                 来自企业、民营企业局部除了国有独党及国有控股、集体经济、外商和调准自确独党及其控股的投资相印。                 家新技术企业、保健(高新技术企业认定管理办法),提供并上传高新技术企业认定管理机均强发的有效期内的高新技术企业证书 (pgl馆式200k以内),                 成在                                                                                                    | ◎ 首页 〉 个人中心                                 |                                                                                                    |           |
| 中小企业     非規制 (工业和信息化部、国家发展和改革委员会、刻政部关于印发中小企业划型标准规定的通知) (工信部联企业(2011)300号) 规定的划分标准、本公司为 @ 四企业      下营企业     民营企业     文本公司 属手 《居金业。 民营企业是指除了国有独党双国有控股、集体经济、外商和准律台商独党双其控股的经济组织。     高新技术企业     北本公司 属手 《 南新技术企业、根据《南新技术企业认定管理办法》,提供并上传高新技术企业认定管理机构成发的有效期内的高新技术企业证书(jpg/指式200k以内)。                                                                                                    | 日本語名     日本語名     日本語     日本語     日本語     日本語     日本語     日本語     日本語     日本語     日本語     日本語     日本語     日本語     日本語     日本語     日本語     日本語     日本語     日本語     日本語     日本語     日本語     日本語     日本     日本                                                                                                    | 基础信息                                        | 服务团队信息                                                                                                    |           |
| 内上商城供应商企业声明      中小企业      北線【工业和信息化部、国家发展和改革委员会、财政部关于印发中小企业划型标准规定的通知】(工信部联企业(2011]300号)规定的划分标准,本公司为      文団企业      氏营企业      こ本公司      属手      、 民营企业、民营企业是指除了国有独议及国有控制、集体经济、外商和准确会商独议及其控制的经济组织。      高新技术企业      3本公司      属手      本新技术企业、根据《高新技术企业认定管理力法》,提供并上传高新技术企业认定管理机构成发的有效期内的高新技术企业证书(jpg/格式200k以内),                                                                                                    |                                                                                                    |                                             |                                                                                                    |           |
| 中小企业 1.根据《工业和信息化部、国家发展和改革委员会、财政部关于印发中小企业划型标准规定的通知》(工信部联企业(2011)300号)规定的划分标准,本公司为 @型企业  民营企业 2.本公司 属于 《 民营企业是指除了国有独党及国有控股、集体经济、外商和港澳台商独党及其控股的经济组织。 高新技术企业 3.本公司 属于 《 高新技术企业、根据《高新技术企业认定管理办法》,提供并上传高新技术企业认定管理机构感发的有效期内的高新技术企业证书(jpg恪式200k以内)。                                                                                                    | 中小企业<br>1.根据(工业和信息化都、国家发展和改革委员会、财政部关于印发中小企业划型标准规定的通知)(工信部联企业(2011)300号)规定的划分标准,本公司为 @ 四企业<br>K营企业<br>2.本公司 属于 《 民富企业是指除了国有独设及国有控股、集体经济、外商和港澳台商独设及其控股的经济组织。<br>高新技术企业<br>3.本公司 属于 《 高新技术企业、根据《高新技术企业认定管理办法》,提供并上传高新技术企业认定管理机构感发的有效期内的高新技术企业证书(jpg格式200k以内)。<br>上代高新技术企业                                                                                                    |                                             | 网上商城供应商企业声明                                                                                               |           |
| <ul> <li>中小正並</li> <li>1.根据《工业和信息化部、国家发展和改革委员会、财政部关于印发中小企业划型标准规定的通知》(工信部联企业(2011]300号)规定的划分标准。本公司为 @型企业 、</li> <li>民营企业</li> <li>2本公司 属于 、 民营企业是指除了国有投资及国有投股、集体经济、外商和港澳台商投资及其投股的经济组织。</li> <li>高新技术企业</li> <li>3本公司 属于 、 商新技术企业、根据《高新技术企业认定管理办法》,提供并上传高新技术企业认定管理机构颁发的有效期内的高新技术企业证书(jpg恪式200k以内)。</li> </ul>                                                                                                    | <ul> <li>         ・・・・・・・・・・・・・・・・・・・・・・・・・・・・・</li></ul>                                                                                                    | 中小企业                                        |                                                                                                    |           |
| R書企业<br>2本公司 展子 ○ 民营企业。民营企业是指除了国有独贸及国有控股、集体经济、外商和港澳台商独贸及其控股的经济组织。<br>高新技术企业<br>3.本公司 属子 ○ 高新技术企业、根据《高新技术企业认定管理办法》,提供并上传高新技术企业认定管理机构颁发的有效期内的高新技术企业证书(jpg格式200k以内)。                                                                                                    | Rea LLANDAGHAR ERS (新ABS) 102(1) 102(1) 102(1) 102(1) 102(1) 102(1) (LEDNALL2(2) 1) 100(1) (ALEDNALME, ALGA) 102(1)     REA     REA                                                                                                    |                                             |                                                                                                    |           |
| 民营企业       2.本公司     属于      民营企业,民营企业是指除了国有独贸及国有投股、集体经济、外商和港澳台商独贸及其控股的投济组织。       高新技术企业       3.本公司     属于         高新技术企业,根据《高新技术企业认定管理办法》,提供并上传高新技术企业认定管理机构颁发的有效期内的高新技术企业证书 (jpg格式200k以内)。                                                                                                    | 民营企业       2.本公司 属于     民营企业。民营企业是指除了国有独资及国有控制、集体经济、外商和港澳台商独资及其控股的经济组织。       高新技术企业       3.本公司 属于     高新技术企业、根据《高新技术企业认定管理办法》,提供并上传高新技术企业认定管理机构颁发的有效期内的高新技术企业证书(jpg格式200k以内)。       上代高新技术企业                                                                                                    |                                             | #ACMR#NDA半安以来、20ABD(7) HDA(1)1年12A31年90/世紀6月3月2017 (上市日本山主社(2011)20078) ACEB2A3/3390/世、4-2 中23<br>10(日日本) |           |
| <ul> <li>2.本公司 属于 K营企业。民营企业是指除了国有独设及国有投股、集体经济、外商和港澳台商独设及其控股的投济组织。</li> <li>高新技术企业</li> <li>3.本公司 属于 高新技术企业、根据《高新技术企业认定管理办法》,提供并上传高新技术企业认定管理机构颁发的有效期内的高新技术企业证书 (jpg格式200k以内)。</li> </ul>                                                                                                    | 2.本公司 属于 《 民营企业, 民营企业是指除了国有独设及国有投股、集体经济、外商和港澳台商独设及其控股的经济组织。<br>高新技术企业<br>3.本公司 属于 《 高新技术企业, 根据《高新技术企业认定管理办法》,提供并上传高新技术企业认定管理机构颁发的有效期内的高新技术企业证书 (jpg格式200k以内)。<br>上传高新技术企业证书                                                                                                    | 民营企业                                        |                                                                                                    |           |
| 高新技术企业<br>3.本公司 属于                                                                                                    | 高新技术企业<br>3.本公司 展手 茶新技术企业、根据《高新技术企业认定管理办法》,提供并上传高新技术企业认定管理机构颁发的有效期内的高新技术企业证书(jpg格式200k以内)。<br>上代高新技术企业证书                                                                                                    | 2.本公司 属于                                    | 民营企业。民营企业是指除了国有独资及国有控股、集体经济、外商和港澳台商独资及其控股的经济组织。                                                           |           |
| 3.本公司 展于 Cash技术企业。根据《高新技术企业认定管理办法》,提供并上传高新技术企业认定管理机构研发的有效期内的高新技术企业证书(jpg格式200k以内)。                                                                                                    | 3.本公司 属于 高新技术企业,根据《高新技术企业认定管理办法》,提供并上传高新技术企业认定管理机构颁发的有效期内的高新技术企业证书(jpg格式200k以内)。<br>上代高新技术企业证书                                                                                                    | 高新技术企业                                      |                                                                                                    |           |
|                                                                                                    | 上传高新技术企业证书                                                                                                    | 3.本公司 属于                                    | ✓ 高新技术企业,根据《高新技术企业认定管理办法》,提供并上传高新技术企业认定管理机构颁发的有效期内的高新技术企业证书(jpg格式200k以内)                                  | ٥         |
| 1. 住室 新生 化合成 化合成 化合成 化合成 化合成 化合成 化合成 化合成 化合成 化合成                                                                                                    | L1.12/HH/DC/K1L2.X.9L/D<br>修改                                                                                                    |                                             |                                                                                                    |           |
| · LitylewingContention D                                                                                                    |                                                                                                    | LIVERITYAILTE                               | (63X                                                                                                    |           |

| ◎ 首页 〉 个人中心                                                                                                    |                                                                                                    |                                                                                                    |                                                                                           |                                     |  |  |  |
|----------------------------------------------------------------------------------------------------|----------------------------------------------------------------------------------------------------|----------------------------------------------------------------------------------------------------|-------------------------------------------------------------------------------------------|-------------------------------------|--|--|--|
| 基础信息 服务团队信                                                                                                    | 息企业声明信息                                                                                                    | 点服务信息 承诺图 (可查                                                                                        | 看)                                                                                        |                                     |  |  |  |
| 品目分类: 家具                                                                                                    | ~                                                                                                    |                                                                                                    |                                                                                           |                                     |  |  |  |
| 专业团队一览表:                                                                                                    |                                                                                                    |                                                                                                    |                                                                                           |                                     |  |  |  |
| 新贈                                                                                                    |                                                                                                    |                                                                                                    |                                                                                           |                                     |  |  |  |
| 序号 人员类别 ◆                                                                                                    | 联系人                                                                                                    | 联系电话                                                                                                 | 工作分公                                                                                      | 操作                                  |  |  |  |
|                                                                                                    |                                                                                                    | 暂无数据                                                                                                 |                                                                                           |                                     |  |  |  |
| 经营地区: 谷本级 🗶                                                                                                    | ~ 定点                                                                                                    | 供应商可修改经营区域                                                                                           |                                                                                           |                                     |  |  |  |
|                                                                                                    | I                                                                                                    | 限存取消                                                                                                 |                                                                                           |                                     |  |  |  |
| ◎ 首页 〉 个人中心                                                                                                    |                                                                                                    |                                                                                                    |                                                                                           |                                     |  |  |  |
| 基础信息 服务团队信息                                                                                                    | 基础信息 服务团队信息 企业声明信息 定点服务信息 承诺路(可查看)                                                                                                   |                                                                                                    |                                                                                           |                                     |  |  |  |
| 齐鲁云采网上商城入驻承诺书                                                                                                  |                                                                                                    |                                                                                                    |                                                                                           |                                     |  |  |  |
| 一、我公司在网上商城提交的林邦<br>二、我公司入驻网上商城及参与页<br>三、我公司规据经营范围选择运行<br>四、我公司严格遵守各顶法律法状<br>城系统功能等发生变化甚至取消船<br>五、我公司接受各级财政监管部门 | 4. 填报的数据信息、制订的报价方率均合法<br>上商城交易活动而提供的所有资料信息。并<br>的网上商城供应商色类型和交易品目, 承<br>级网上商城的相关管理规定。如财政监管部<br>) 我公司将严格遵守并执行。<br>1或网上商城运行管理机构不定明对产品价格 | Ad规、真实有效,不提供虚假材料,<br>词则,在网上商城,以各级政府采购,<br>N诺完全满足和响应网上商城。供应,<br>的)和网上商城运行管理机构有新的)<br>路、质量及合同履约情况的监督检查 | ,不利用商城平台发布违法违规信息<br>监督部门网站公开,且无需经过我公<br>商业务须扣"要求。<br>管理规定,商品品目、交易项目、交<br>,按要求提供完整详实的采购档案资 | L。<br>□同意。<br>- 赐规则、供应商资格、商<br>[料]。 |  |  |  |

图 35 基本信息管理页面